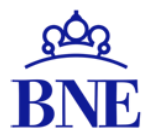

BIBLIOTECA NACIONAL DE ESPAÑA

# GUÍA DE USO DEL CATÁLOGO DE BNE

# ÍNDICE

- INTRODUCCIÓN AL CATÁLOGO.
- PÁGINA DE INICIO DEL CATÁLOGO.
  - Funcionalidades de la pestaña Menú.
  - Funcionalidades de la pestaña Menú : Idioma de la pantalla.
  - Generar código QR de búsqueda o registro.
  - Envíenos comentarios.
- **BÚSQUEDAS EN EL CATÁLOGO**.
  - Búsqueda simple.
  - Búsqueda avanzada.
    - <u>Búsqueda avanzada : estrategias de búsqueda</u>:
      - <u>Buscar todos los términos en un campo.</u>
      - Recuperar documentos que contengan una frase exacta mediante el uso de comillas.
      - Uso de OPERADORES BOOLEANOS AND, OR, NOT:
        - OPERADOR AND.
        - OPERADOR OR.
        - OPERADOR NOT.
        - Combinar operadores booleanos : uso de paréntesis en la búsqueda.

# ÍNDICE

- Uso de caracteres especiales en la búsqueda:
  - <u>Búsqueda utilizando el carácter interrogación ?</u>
  - <u>Búsqueda utilizando el carácter asterisco \*</u>
  - <u>Búsqueda con caracteres especiales: asterisco \*, almohadilla #, tanto por ciento % o asterisco entre comillas "\*"</u>
- VISUALIZACIÓN DE RESULTADOS DE LA BÚSQUEDA.
  - Visualización de resultados : uso de facetas.
  - Visualización de resultados: otros datos.
- LOCALIZAR EL DOCUMENTO, REGISTRO DEL CATÁLOGO, PETICIÓN DE DOCUMENTOS.
  - Localizar documento.
  - <u>Registro detallado:</u>
    - <u>Registro detalla > Enviar a.</u>
    - <u>Registro detallado > Obtener.</u>
      - <u>Petición directa de documentos.</u>
      - Petición anticipada de documentos.
    - <u>Registro detallado > Enlaces.</u>
    - <u>Registro detallado > Detalles.</u>

# ÍNDICE

- **REGISTROS GUARDADOS / MIS FAVORITOS.** 
  - Crear un favorito.
  - Acceder a registros guardados / favoritos.
- ACCESO AL CATÁLOGO CON IDENTIFICACIÓN.
  - Cómo identificarse en el catálogo.
  - <u>Tarjeta de la biblioteca:</u>
    - <u>Revisión.</u>
    - <u>Préstamos</u>.
    - <u>Solicitudes</u>.
    - <u>Multas + cuotas.</u>
    - <u>Bloqueos + Mensajes.</u>
    - Datos personales.
- CÓMO SOLICITAR PUBLICACIONES PERIÓDICAS Y DE OBRAS MULTIVOLÚMENES.

## INTRODUCCIÓN al CATÁLOGO DE BNE

Desde el nuevo catálogo de la Biblioteca Nacional de España (BNE) podemos:

- Realizar <u>búsquedas</u> de todas las colecciones de BNE: monografías modernas y antiguas, publicaciones periódicas, materiales audiovisuales, materiales gráficos, recursos electrónicos, manuscritos, materiales de archivo, etc.
- Acceder a los contenidos de los fondos de acceso restringido: siempre que la consulta al catálogo se realice desde los equipos informáticos habilitados para este fin en las instalaciones de BNE.
- Conocer la disponibilidad y <u>localización</u> de los documentos para poder <u>solicitarlos</u> y consultarlos físicamente.
- <u>Acceder a la cuenta de usuario</u>, desde donde se gestionan las solicitudes de <u>petición directa</u>, <u>petición anticipada de documentos</u>, <u>reproducción de documentos</u>, <u>préstamo interbibliotecario</u>, reserva de ejemplares, renovación de préstamos y consultar la información personal.

Además, sin necesidad de tener una cuenta de usuario, se podrán realizar consultas en el catálogo, guardar temporalmente (hasta salir de la sesión) los resultados de las búsquedas en <u>favoritos</u> y <u>solicitar reproducciones de documentos</u>.

#### CATÁLOGO DE LA BIBLIOTECA NACIONAL DE ESPAÑA

Esta es la página de Inicio del Catálogo de Biblioteca Nacional de España (BNE):

| BIBLIOTECA<br>NACIONAL<br>DE ESPAÑA |                 | INICIO     | BÚSQUEDA EN<br>AUTORIDADES | BÚSQUEDA<br>DE<br>SIGNATURAS | BÚSQUEDA<br>DE<br>REVISTAS | LISTA A-Z<br>DE BASES<br>DE DATOS | AYUDA        | •••        |       |      |                   | ¥ | Identificarse | Menú 🗸 |
|-------------------------------------|-----------------|------------|----------------------------|------------------------------|----------------------------|-----------------------------------|--------------|------------|-------|------|-------------------|---|---------------|--------|
| BNE                                 | Buscar todo     |            |                            |                              |                            |                                   |              | X          | Ļ     | ρ    | BÚSQUEDA AVANZADA |   |               |        |
|                                     | Q Todos ILibros | Periódicos | 🖹 Revist                   | as 🗔 Ma                      | terial gráfico             | C Regist                          | tros sonoros | Partituras | M     | ás 🔻 |                   |   |               |        |
|                                     |                 | Iniciar    | sesión para co             | ompletar los re              | esultados y so             | olicitar ítems                    | E Identifica | arse 🗙 DES | SCART | TAR  |                   |   |               |        |

#### Bienvenido al nuevo catálogo de la BNE

Aquí puede buscar todas las obras que conserva la BNE. La búsqueda avanzada le permite combinar distintos elementos para precisar su consulta y puede cambiar los resultados filtrando por distintas facetas.

La consulta del catálogo es de libre acceso, pero para acceder a algunos servicios, como el préstamo en sala, tiene que registrarse con su número de carné de la BNE. Si no dispone de uno, lo puede tramitar en este enlace.

Puede encontrar más información sobre los servicios y opciones del catálogo en la Ayuda y en caso necesario, no dude en preguntar a nuestros bibliotecarios.

#### Consulta las obras

Para consultar los fondos de la BNE dispone de dos opciones:

- Petición anticipada
- Petición directa

#### Más información

- Catálogos
- Horarios
- Colecciones
- Servicios
- Exposiciones

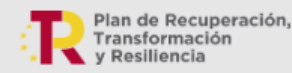

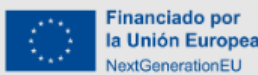

Aviso legal

#### CATÁLOGO DE LA BIBLIOTECA NACIONAL DE ESPAÑA

La **Página de Inicio** del **Catálogo** de BNE permite el acceso a:

- Diferentes tipos de búsqueda (autoridades, signaturas y revistas).
- Lista A-Z de bases de datos
- Ayuda contextual del catálogo.
- Otras herramientas de búsqueda de BNE.
- Búsqueda avanzada.

TARJETA DE LA BIBLIOTECA SESPAÑOL 1 IDENTIFICARSE INICIO **BÚSQUEDA EN AUTORIDADES BÚSQUEDA DE SIGNATURAS** Buscar en la biblioteca Búsqueda en registros de autoridad Búsqueda de **BÚSQUEDA DE REVISTAS** LISTA A-Z DE BASES DE DATOS AYUDA Búsqueda de revistas Bases de datos suscritas por la BNE, así como Página de ayuda al usuario sobre búsquedas facetas y uso de su cuenta personal otras de libre acceso organizadas alfabéticamente, por materias y por proveedores. **CONSULTAS BIBLIOTECARIAS BIBLIOTECA DIGITAL HISPÁNICA** HEMEROTECA DIGITAL Este servicio proporciona información The Hispanic Digital Library is the digital library Colección digitalizada de prensa histórica of the National Library of Spain. It provides free española que alberga la Biblioteca. Contiene bibliográfica sobre cualquier tema y resuelve access to thousands of digitized documents, consultas sobre los fondos y colecciones de la revistas y cabeceras de prensa españolas BNE. Su pregunta se responderá en un plazo including printed books, manuscripts, drawings, desde sus inicios hasta casi mediados del sig máximo de 3 días laborables engravings, pamphlets, posters, photographs, XX, respetando siempre las limitaciones que maps, atlases, sheet music, historical press and narca nuestra legislación en temas de sound recordings propiedad intelectual.

| BIBLIOTECA<br>NACIONAL<br>DE ESPAÑA | Í            |              |                     | INICIO                              | BÚSQUEDA EN<br>AUTORIDADES        | BÚSQUEDA<br>DE<br>SIGNATURAS     | BÚSQUEDA<br>DE<br>REVISTAS  | LISTA A-Z<br>DE BASES<br>DE DATOS    | AYUDA                        |             |       |          |                      | 1919)<br>1919)   | * | Identificarse | Menú 🗸            |
|-------------------------------------|--------------|--------------|---------------------|-------------------------------------|-----------------------------------|----------------------------------|-----------------------------|--------------------------------------|------------------------------|-------------|-------|----------|----------------------|------------------|---|---------------|-------------------|
| BNE                                 |              | Buscar to    | do                  |                                     |                                   |                                  |                             |                                      |                              | Ŷ           | , Q   | BÚSQUED  | AVANZADA             |                  |   |               |                   |
| 1                                   |              | Q Todos      | D Libros            | Periódicos                          | E Revista                         | is 🖬 Ma                          | nterial gráfico             | 💽 Regis                              | stros sonoros                | Partituras  | Más   |          | Vídeos/P             | elículas         |   |               |                   |
|                                     |              |              |                     | Iniciar                             | sesión para co                    | mpletar los r                    | esultados y s               | olicitar ítems                       | ; 🛃 Identific                | arse X DESC | ARTAR | <b>V</b> | 📀 Mapas              |                  |   |               |                   |
| Acceso a la                         | <u>Web d</u> | <u>e BNE</u> | Bús<br>Libi<br>tarr | queda po<br>ros, perió<br>ibién las | or difere<br>dicos, re<br>opcione | ntes tij<br>evistas,<br>s del de | oos de<br>materi<br>esplega | recursc<br>al gráfi<br>ble <b>Mé</b> | os:<br>co, etc.<br><b>ís</b> | у           |       |          | Manuscri Material of | to<br>le archivo |   | IDE           | Cómo<br>NTIFICARS |

### FUNCIONALIDADES de la PESTAÑA MENÚ

| BIBLIOTECA<br>NACIONAL<br>DE ESPAÑA                                                          | INICIO                 | BÚSQUEDA EN<br>AUTORIDADES | BÚSQUEDA<br>DE<br>SIGNATURAS | BÚSQUEDA<br>DE<br>REVISTAS | LISTA A-Z<br>DE BASES A<br>DE DATOS | AYUDA   |            |     |                   | * | Identificarse | Menú 🗸 |  |
|----------------------------------------------------------------------------------------------|------------------------|----------------------------|------------------------------|----------------------------|-------------------------------------|---------|------------|-----|-------------------|---|---------------|--------|--|
| BINE                                                                                         | car todo               |                            |                              |                            |                                     |         | Ŷ          | ρ   | BÚSQUEDA AVANZADA |   |               |        |  |
| Q To                                                                                         | dos 🕅 Libros 🔚 Periódi | cos 🖹 Revist               | as 🖬 Mat                     | erial gráfico              | Registros s                         | sonoros | Partituras | Más | <b>-</b>          |   |               |        |  |
| Iniciar sesión para completar los resultados y solicitar ítems 🛛 Identificarse 🛛 🗙 DESCARTAR |                        |                            |                              |                            |                                     |         |            |     |                   |   |               |        |  |

La pestaña *Menú* permite:

- Cambiar el idioma de la interfaz de búsqueda.
- <u>Acceder al inicio de sesión</u> a través de log-in en <u>Tarjeta de la</u> <u>biblioteca</u>.
- Acceder al listado de registros bibliográficos o *ítems* que se han guardado previamente en <u>Mis favoritos</u>.
- Acceder al historial de búsqueda desde que se ha iniciado la sesión en <u>Buscar Historia</u>.

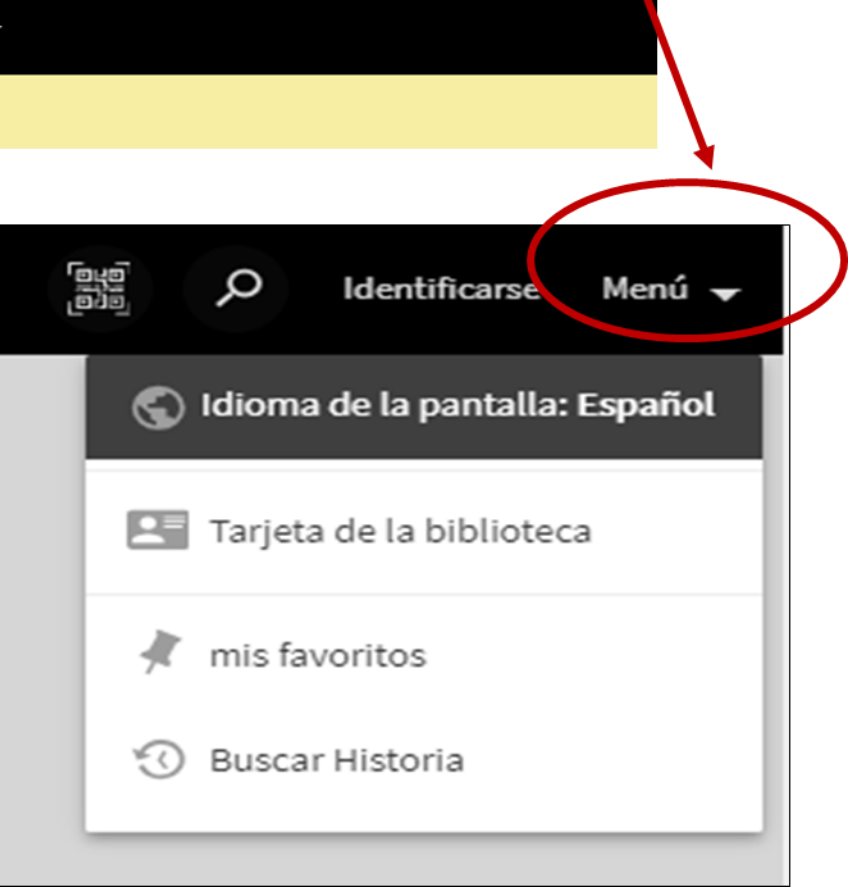

#### FUNCIONALIDADES PESTAÑA MENÚ: Idioma de la pantalla

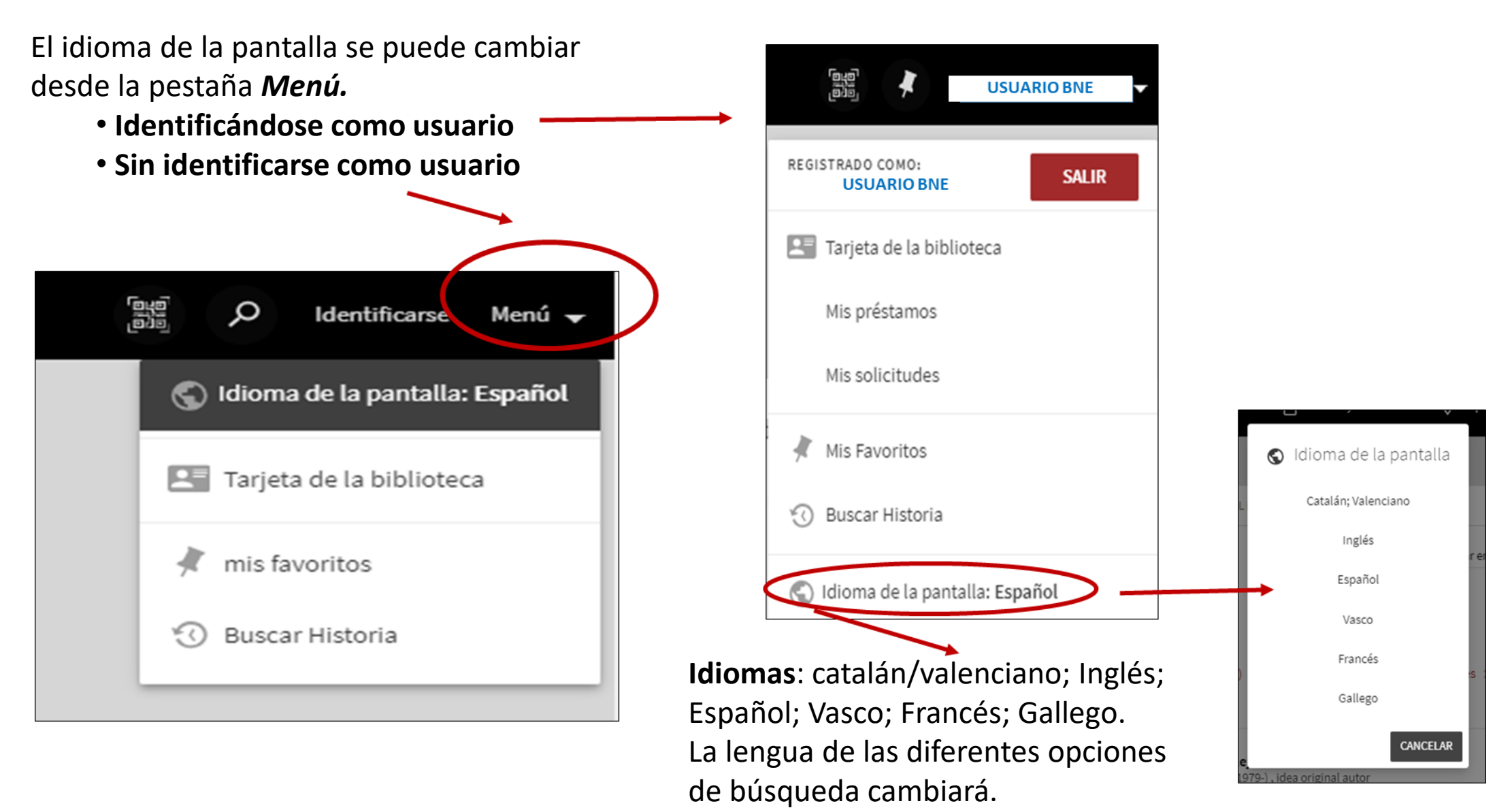

## GENERAR CÓDIGO QR DE BÚSQUEDA O REGISTRO

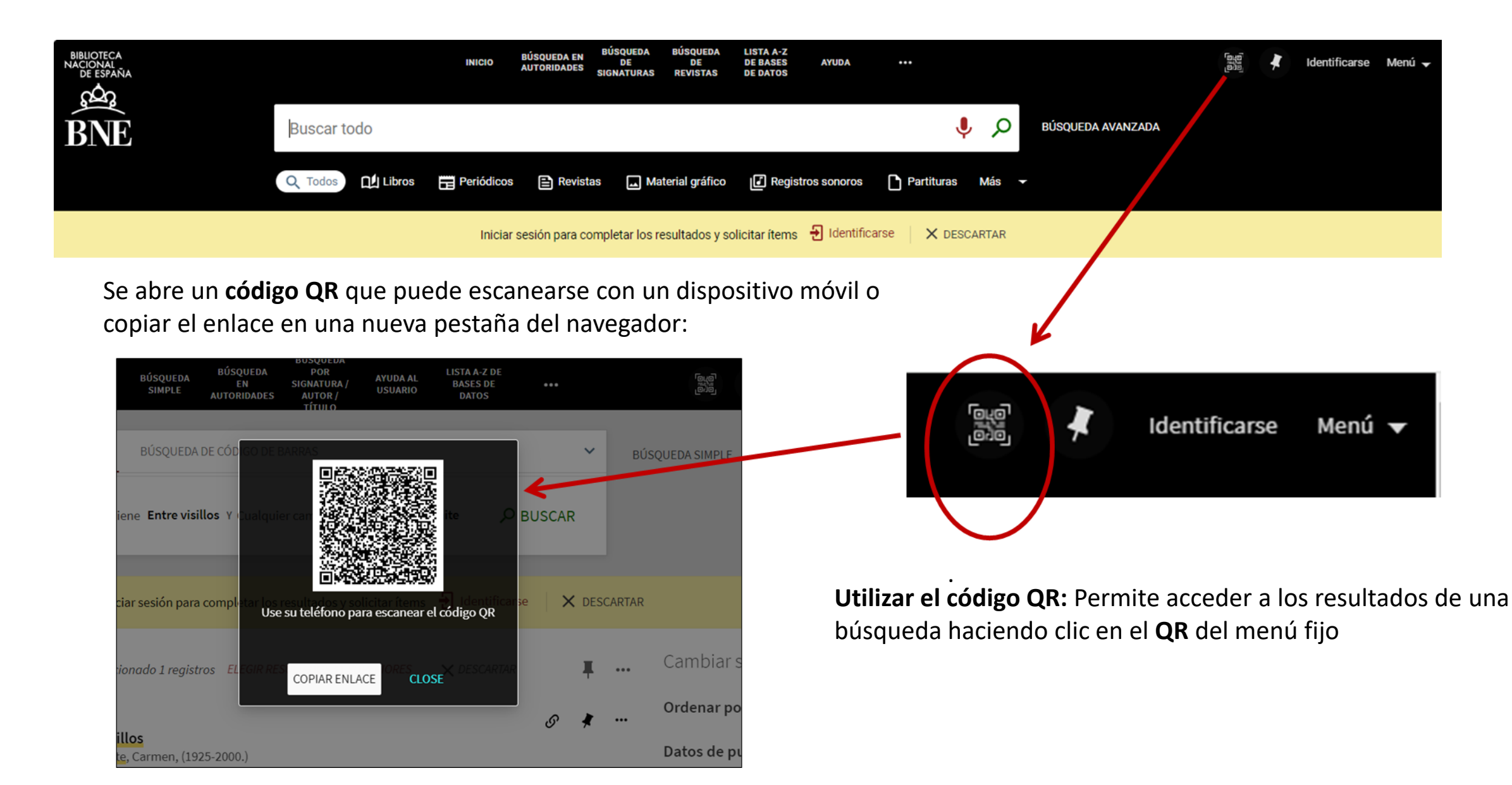

#### **ENVÍENOS COMENTARIOS**

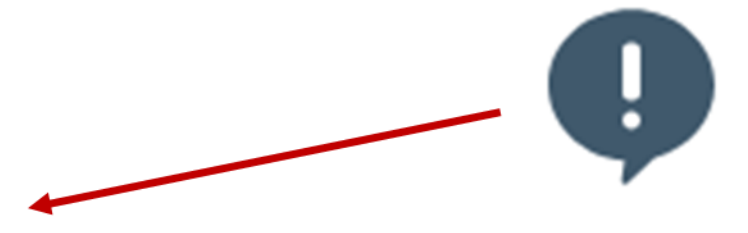

×

#### **Envíenos comentarios**

Si encuentra algún problema, por favor, háganoslo saber eligiendo una de las siguientes opciones:

Informar de un enlace roto

Informar de un problema de bú

Reportar una página no apropi

Otros

*Envíenos comentarios:* En la parte inferior derecha de todas las páginas del catálogo aparece este símbolo que da acceso al envío de *comentarios* a BNE para informar sobre enlaces rotos, problemas de búsquedas, reportar sobre una página inapropiada, etc.

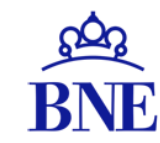

## **BÚSQUEDAS EN EL CATÁLOGO**

## **BÚSQUEDA SIMPLE**

La búsqueda simple se hace desde el cajón de búsqueda y se pueden utilizar dos criterios de búsqueda:

- Catálogo de la biblioteca: busca entre todos los fondos de la BNE.
- Digitalizado: busca SOLO los fondos digitales o digitalizados.

Icono lupa para lanzar la búsqueda.

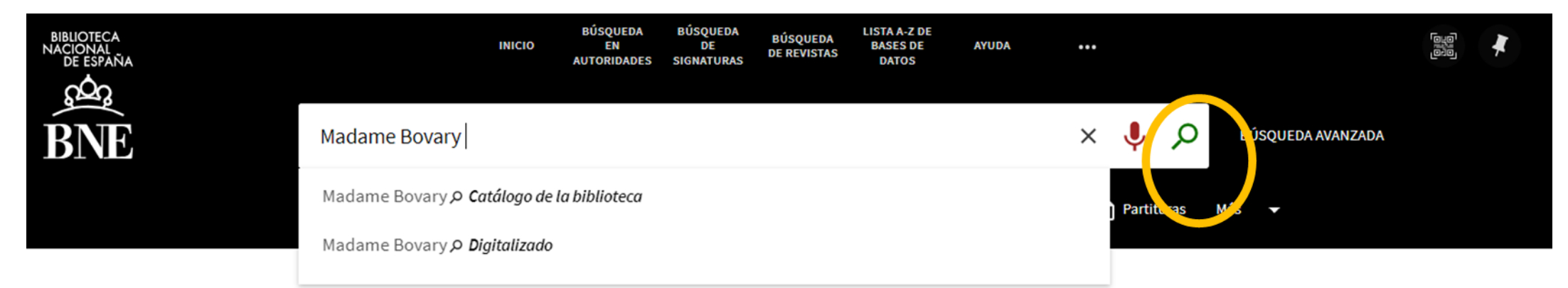

La BÚSQUEDA SIMPLE busca los términos en cualquier campo de los registros del catálogo de la biblioteca. Los resultados se pueden presentar en listados de 10, 25 y 50 documentos por página.

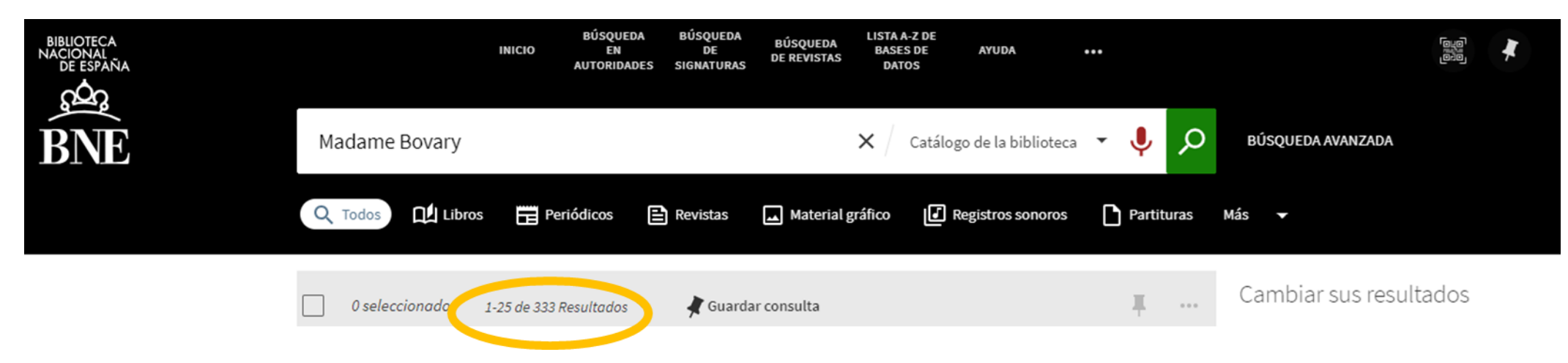

## **BÚSQUEDA SIMPLE**

Desde la **búsqueda simple** se puede utilizar **el asistente de voz**  $\oint$  permite hacer búsquedas por voz utilizando un micrófono o mediante un dispositivo móvil.

| INICIO                  | BÚSQUEDA<br>EN<br>AUTORIDADES | BÚSQUEDA<br>DE<br>SIGNATURAS | BÚSQUEDA<br>DE REVISTAS | LISTA A-Z DE<br>BASES DE<br>DATOS | AYUDA •             | : |       |      |     |                 | ¥ |
|-------------------------|-------------------------------|------------------------------|-------------------------|-----------------------------------|---------------------|---|-------|------|-----|-----------------|---|
| el infinito en un junco |                               |                              | ;                       | 🗙 🖉 Catálog                       | go de la biblioteca | Ŧ | Ŷ     | Q    | ВÚ  | SQUEDA AVANZADA |   |
| Q Todos 🔛 Libros 📰 P    | eriódicos                     | Revistas                     | 📕 Material grá          | áfico 🛃 R                         | Registros sonoros   |   | Parta | ıras | Más | •               |   |

Los **criterios de búsqueda** (*Búsqueda en Catálogo de la biblioteca* y *Digitalizado*) y el **idioma de búsqueda** se cambian manualmente.

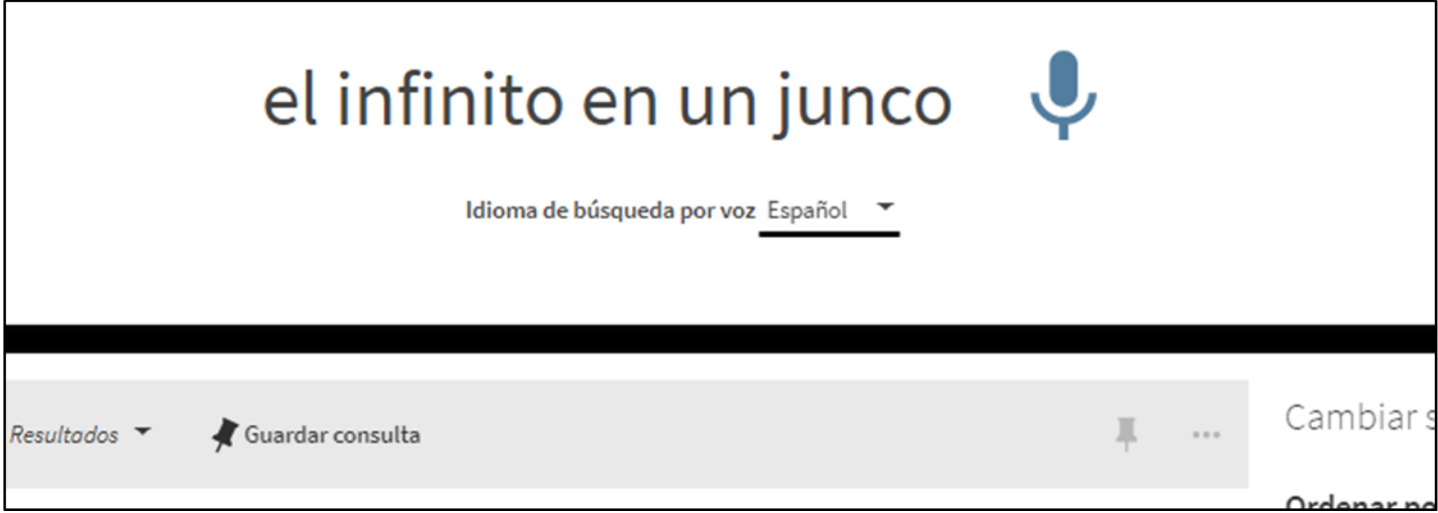

## **BÚSQUEDA AVANZADA**

#### La **<u>BÚSQUEDA AVANZADA permite</u>**:

- Seleccionar bajo qué criterio buscar:
  - Catálogo de la biblioteca: busca en todos los fondos de la BNE.
  - **Digitalizado**: busca solo los fondos digitales y digitalizados de BNE.
- Establecer índices de búsqueda por diferentes campos (autor, título, materia, ISBN, ISSN, serie, notas, etc.)
- Establecer el tipo de búsqueda:
  - **Contiene**: Devuelve resultados que contienen todas las palabras en la frase, pero las palabras pueden estar en un orden diferente y pueden no estar juntas.
  - Es (exacto): Devuelve resultados que contienen frases que coinciden exactamente con las frases especificadas en la consulta.
  - *Empieza por*: Devuelve resultados que contienen palabras que comienzan con la cadena especificada. Este tipo solo realiza búsquedas en los títulos.
  - Es igual a la frase exacta: Devuelve resultados que contienen la frase exacta que se escriba en el campo de búsqueda.
- Limitar la búsqueda por Tipo de recurso, Idioma, Fecha.
- Añadir nuevas líneas de búsqueda para combinar términos, índices, tipos y operadores.
- Utilizar y combinar operadores booleanos (Y, O, NO) en las diferentes líneas de búsqueda.
- Uso de FACETAS para filtrar aún más los resultados.

#### **BÚSQUEDA AVANZADA**

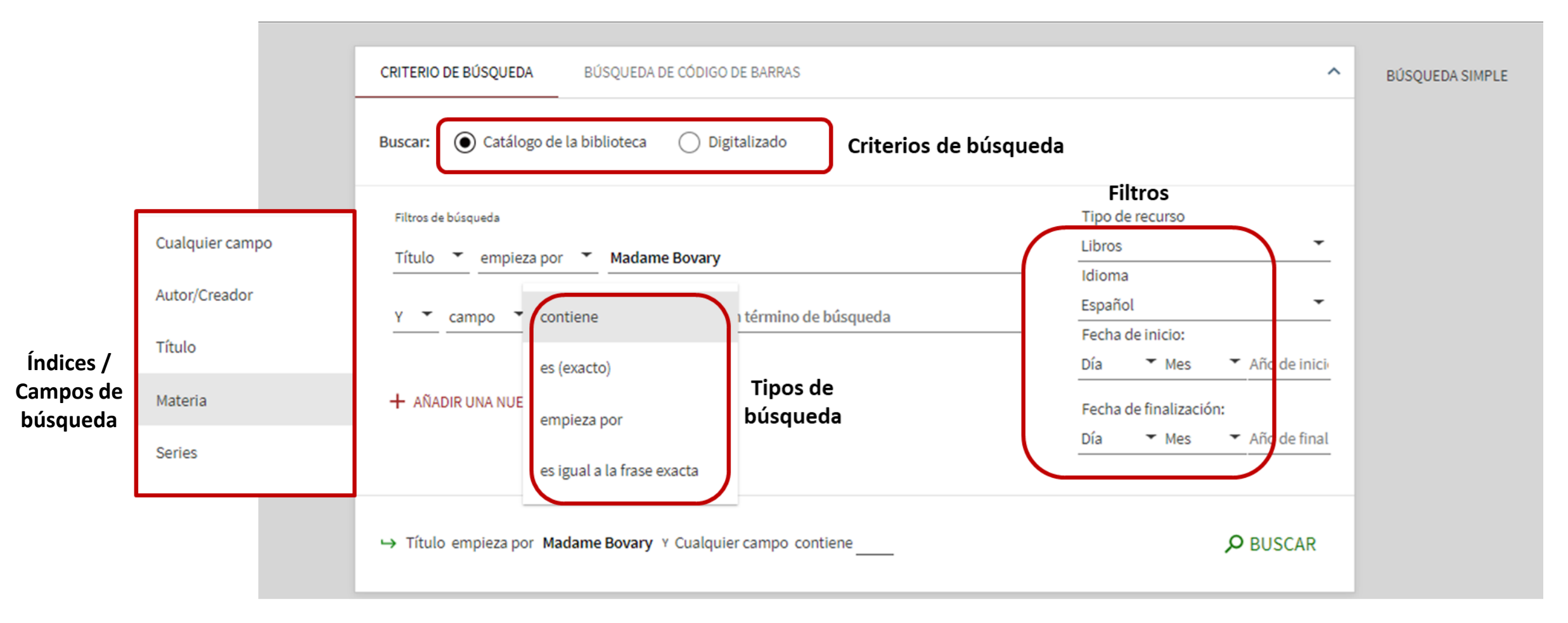

Para más información sobre búsqueda avanzada, hacer clic aquí

Buscar todos los términos en un campo: si se buscan varios términos sin ningún operador entre ellos, recupera documentos que tengan todos los términos (independientemente de su orden). El listado de resultados presenta documentos que contengan esos términos en el campo de búsqueda concreta que se especifique y según los filtros que se establezcan: tipo de recurso, idioma, fechas.

| CRITERIO DE BÚSQUEDA DE CÓDIGO DE BARRAS                                                       | ^                                                                                        | BÚSQUEDA SIMPLE          |
|------------------------------------------------------------------------------------------------|------------------------------------------------------------------------------------------|--------------------------|
| Buscar: <ul> <li>Catálogo de la biblioteca</li> <li>Digitalizado</li> </ul>                    |                                                                                          |                          |
| Filtros de búsqueda                                                                            | Tipo de recurso                                                                          |                          |
| Título 🔻 contiene 🎽 biblioteconomía documentación archivística                                 | Todos los ejemplares 🔹                                                                   |                          |
| Y 🔻 Cualquier campo 👻 contiene 👻 Introduzca un término de búsqueda                             | Idioma                                                                                   |                          |
| 🕂 AÑADIR UNA NUEVA LÍNEA 👌 LIMPIAR                                                             | Día     Mes     Año de inici     Fecha de finalización:     Día     Mes     Año de final |                          |
| → Título contiene <b>biblioteconomía documentación archivística</b> Y Cualquier campo contiene | e                                                                                        |                          |
| 0 seleccionado 1-10 de 22 Resultados 👻 🦼 Guardar consulta                                      | <b>#</b>                                                                                 | Cambiar sus resultados   |
|                                                                                                | Ø 🕴 ···                                                                                  | Ordenar por Relevancia 🔻 |
| Francés técnico para "archivística, biblioteconomía, museología y c                            | locumentación" /                                                                         | Datos de publicación 🗸   |
| María José de la Pería Huertas                                                                 |                                                                                          |                          |

Para más información sobre estrategias de búsqueda, hacer clic <u>aquí</u>

Los resultados de la anterior búsqueda se pueden *refinar* según las *facetas* situadas a la derecha del listado de resultados.

|   |                                                                                                    |      |   | Ordenar por Relevancia 🔻                                |
|---|----------------------------------------------------------------------------------------------------|------|---|---------------------------------------------------------|
|   | LIBRO<br>Francés técnico para " <mark>archivística, biblioteconomía,</mark> museología y <mark>documentación</mark> " / María José<br>de la Peña Huertas<br>Peña Huertas, María José de la.                                                                                                    | S    | * | <br>Datos de publicación ∽<br>Disponibilidad ∧          |
|   | 1998-<br>🖭 Disponible en Sede de Alcalá de Henares Ejemplar de conservación (DLi/24895) y otras ubicaciones 🚿                                                                                                    |      |   | Disponible en la biblioteca                             |
| 2 | LIBRO<br>Técnico en <mark>biblioteconomía, documentación</mark> y <mark>archivística</mark><br>ca. 1987<br>Il: Comprobar servicios disponibles >                                                                                                    | S    | * | <br>Autor/Creador V<br>Materia V<br>Género-Forma V      |
| 3 | LIBRO<br>1022 preguntas para oposiciones en <mark>biblioteconomía, documentación</mark> y <mark>archivística</mark> test de<br>exámenes oficiales / [selección de] Isabel Andréu Felipe<br>Andréu Felipe, Isabel.<br>2007                                                                       | S    | * | <br>Lugar 🗸<br>Fecha de creación 🗸<br>Tipo de recurso 🗸 |
|   | Disponible en Sede Central (Paseo de Recoletos) SDB (Servicio Documentación Bibliotecaria) (SDB (079.1)02 +930.25 AND otras ubicaciones >                                                                                                    | )) y |   | Idioma 🗸<br>Ubicación 🗸                                 |
| 4 | LIBRO<br>Curso de inglés técnico para <mark>archivística, biblioteconomía</mark> y <u>documentación</u> traducción / Mª<br>Azucena Moreno Reques<br>Moreno Reques, María Azucena.<br>1997-<br>IVI Disponible en Sede Central (Paseo de Recoletos) Salón General (5/56598) y otras ubicaciones > | S    | * | <br>Nuevos Registros 🗸                                  |

Curso de inglés técnico para archivística, <mark>biblioteconomía</mark> y <mark>documentación</mark> traducción / Mª Azucena Moreno Reques Moreno Reques, María Azucena. 1997

🔟 Disponible en Sede de Alcalá de Henares Ejemplar de conservación (DL/810055) y otras ubicaciones >

**FAS** 

 Recuperar documentos que contengan una <u>frase exacta mediante el USO DE COMILLAS</u>: escribiendo los términos de búsqueda entre comillas, se recupera los documentos que contengan esos términos en ese orden exacto, en el campo de búsqueda establecido.

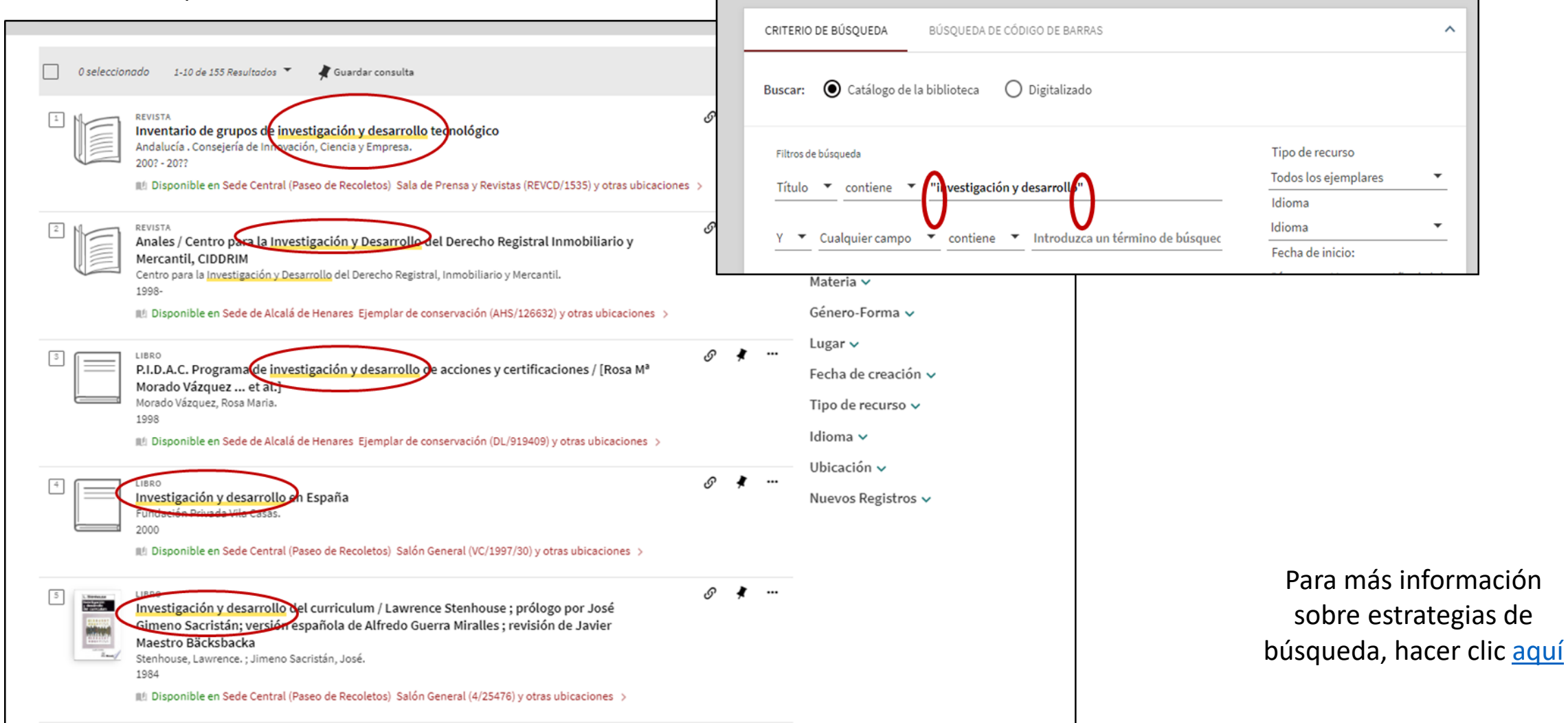

- **OPERADORES BOOLEANOS AND, OR, NOT**. Deben escribirse siempre en mayúsculas.
  - **OPERADOR AND:** se intercala entre los términos de búsqueda y recupera los documentos que contengan esos términos en el campo de búsqueda establecido, independientemente de su orden en el campo.

|                                                                                                    | _                                                     | CRITERIO DE BÚSQUEDA DE CÓDIGO DE BARRAS                |
|----------------------------------------------------------------------------------------------------|-------------------------------------------------------|---------------------------------------------------------|
| 🗌 0 seleccionado 1-10 de 1163 Resultados 🍷 🦧 Guardar consulta                                                                                                    | Activar fi                                            | trim Buscar:   Catálogo de la biblioteca   Digitalizado |
| <ul> <li>Tecnologías de la información / Foro Asturiano de las Telecomunicaciones y los Sistemas de Información</li> <li>Foro Asturiano de Telecomunicaciones y los Sistemas de Información.</li> <li>D.L. 2000-</li> <li>Disponible en Sede de Alcalá de Henares Ejemplar de conservación (AHS/123238) y otras ubicaciones &gt;</li> </ul>                                 | Cambiar                                               | dar t<br>Diece<br>SU:<br>                               |
| <ul> <li>EVISTA</li> <li>Tecnologías de la información revista especializada en las tecnologías avanzadas de información</li> <li>D.L. 1996-</li> <li>Disponible en Sede de Alcalá de Henares Ejemplar de conservación (AHS/123239) y otras ubicaciones &gt;</li> </ul>                                                                                                    | Ø ∦ …<br>Datos de j<br>Disponibi<br>Disponible        | idad ^<br>en la biblioteca                              |
| <ul> <li>REVISTA</li> <li>Revista de procesos y métricas de las tecnologías de la información / AEMES, Asociación Española de Métricas del Software</li> <li>Asociación Española de Métricas de Sistemas Informáticos.</li> <li>2006-</li> <li>Disponible en Sede Central (Paseo de Recoletos) Sala de Prensa y Revistas (HNB/16675) y otras ubicaciones ;</li> </ul>       | Ø I Disponible<br>Autor/Cre<br>Materia ↓<br>Género-Fe | en línea<br>ador ~                                      |
| <ul> <li>Aprendizaje y tecnologías de la información y la comunicación / coordinadora, Silvia Nazareth Prieto Preboste, directora de la Unidad de Innovación de la UDIMA Prieto Preboste, Silvia Nazareth, director de la publicación autor 2021</li> <li>Disponible en Sede de Alcalá de Henares Ejemplar de conservación (DL/2790638) y otras ubicaciones &gt;</li> </ul> |                                                       | creación ✓<br>curso ✓                                   |
| S LIBRO<br>Aprendizaje y tecnologías de la información y la comunicación / coordinadora, Silvia<br>Nazareth Prieto Preboste<br>Prieto Preboste, Silvia Nazareth, director de la publicación autor<br>D.L. 2018                                                                                                    | Ø 🕴                                                   | 2                                                       |

• OPERADOR OR: recupera los documentos que contengan ALGUNO o TODOS los términos de búsqueda indicados en el campo establecido, independientemente de su orden.

| BIBLIOTECA<br>NACIONAL<br>DE ESPAÑA | BÚSQUEDA BÚSQUEDA LISTA A-Z DE<br>INICIO EN DE BÚSQUEDA BASES DE AYUDA<br>AUTORIDADES SIGNATURAS DE REVISTAS DATOS                                                                                                    | •••             |                                                                                                    |
|-------------------------------------|----------------------------------------------------------------------------------------------------|-----------------|----------------------------------------------------------------------------------------------------|
| BNE                                 | pintura OR escultura Catálogo de la bibliote                                                                                                    | eca 🝷 🌷 🔎       | BÚSQUEDA AVANZADA                                                                                                    |
|                                     | 🔍 sodos 🛄 Littus 🛱 Periódicos 🖹 Revistas 🗔 Material gráfico 📝 Registros sonoro                                                                                                    | os 🎦 Partituras | Más 🔻                                                                                                    |
|                                     | 🗌 0 seleccionado 1-25 de 36.629 Resultados 🔻 🧍 Guardar consulta                                                                                                    | ¥ …             | Cambiar sus resultados                                                                                                    |
|                                     | <ul> <li>Certamen de pintura y bienal de escultura Sala de Exposiciones, Casa<br/>Municipal de Cultura, del 15 al 27 de agosto de 2000, Martos (Jaén) /<br/>[XXVIII Concurso de Pintura "Ciudad de Martos" y VII Bienal de Pequeña<br/>Escultura "Peña de Martos"]<br/>Concurso de Pintura "Ciudad de Martos" Martos; Casa Municipal de Cultura (Martos); Bienal de<br/>Escultura "Peña de Martos" Martos<br/>2000</li> <li>Disponible en Sede de Alcalá de Henares Eiemplar de conservación (DL/1163679) &gt;</li> </ul> | 🔗 達 🚥           | Ordenar por Relevancia<br>Datos de publicación<br>Disponibilidad<br>Disponible en la biblioteca<br>Disponible en línea<br>Autor/Creador |
|                                     | <ul> <li>LIBRO</li> <li>XXV Premio Bancaixa Pintura y Escultura</li> <li>Premio Bancaixa Pintura y Escultura Valencia</li> <li>1998</li> <li>Disponible en Sede de Alcalá de Henares Ejemplar de conservación (DL/849731) y otras ubicaciones &gt;</li> </ul>                                                                                                    | Ø 🖈 …           | Materia ✓<br>Género-Forma ✓<br>Lugar ✓<br>Fecha de creación ✓                                                                           |
|                                     |                                                                                                    | o 🕨             | Tipo de recurso 🗸                                                                                                    |

• **OPERADOR NOT: EXCLUYE** algún término de la búsqueda.

| "tecnologías de la información" NOT 'inteligencia artificial" X Catálogo de la biblioteca                                                                                                    | Ŧ      | Ļ   | Q | BÚSQUEDA AVANZADA                                                                                                    |
|----------------------------------------------------------------------------------------------------|--------|-----|---|----------------------------------------------------------------------------------------------------|
| 📿 Todos 🛄 Libros 🗔 Material gráfico 🗔 Vídeos/Películas 📀 Mapas 🗋 Partituras 📝 Registros sonoro                                                                                                    | s Ņ    | lás | • |                                                                                                    |
| 🗌 0 seleccionado 1-10 de 3141 Resultados 👻 🦨 Guardar consulta                                                                                                    |        | ¥.  |   | Cambiar sus resultados                                                                                                 |
| <ul> <li>REVISTA</li> <li>Tecnologías de la información / Foro Asturiano de las Telecomunicaciones y los Sistemas de Información</li> <li>Foro Asturiano de Telecomunicaciones y los Sistemas de Información.</li> <li>D.L. 2000-</li> <li>Disponible en Sede de Alcalá de Henares Ejemplar de conservación (AHS/123238) y otras ubicaciones &gt;</li> </ul>                            | S      | *   |   | Ordenar por Relevancia<br>Datos de publicación<br>Disponibilidad<br>Disponible en la biblioteca<br>Disponible en línea |
| <ul> <li>LIBRO</li> <li>Tecnologías de la información / Víctor Cavaller Reyes (coordinador) ; Lluís Anaya Torres, Miquel Barceló García, Ramon Costa i Pujol [et al.]</li> <li>Cavaller Reyes, Víctor, (1965-) ; Anaya Torres, Lluís.</li> <li>2010</li> <li>Disponible en Sede de Alcalá de Henares Ejemplar de conservación (DL/1883060) &gt;</li> </ul>                              | S      | *   |   | Autor/Creador ↓<br>Materia ↓<br>Género-Forma ↓<br>Lugar ↓                                                              |
| <ul> <li>LIBRO</li> <li>Tecnologías de la información / Victor Cavaller Reyes (coordinador) ; Lluís Anaya Torres, Miquel Barceló García, Ramon Costa i Pujol [et al.]</li> <li>Cavaller Reyes, Víctor, (1965-) , director de la publicación ; Anaya Torres, Lluís.</li> <li>2014</li> <li>Disponible en Sede de Alcalá de Henares Ejemplar de conservación (DL/2288044) &gt;</li> </ul> | S      | *   |   | Fecha de creación 🗸<br>Tipo de recurso 🗸<br>Idioma 🗸<br>Ubicación 🗸                                                    |
| <ul> <li>ILIBRO</li> <li>Tecnologías de la información / Angelina Romero Berrio</li> <li>D.L. 2007</li> <li>ILIBRO</li> <li>INSponible en Sede de Alcalá de Henares Salón General-Petición anticipada (AHM/847948) y otras ubicaciones</li> </ul>                                                                                                    | &<br>> | *   |   | Nuevos Registros 🗸                                                                                                    |

• COMBINAR OPERADORES BOOLEANOS MEDIANTE EL USO DE PARÉNTESIS EN LA BÚSQUEDA: permite combinar dos o más

operadores booleanos en una misma estrategia de búsqueda.

|                                                                                                    | CRITERIO DE BÚSQUEDA DE CÓDIGO DE BARRAS                                                                                                    |
|----------------------------------------------------------------------------------------------------|----------------------------------------------------------------------------------------------------|
| 🗌 0 seleccionado 1-10 de 9701 Resultados 🔻 🧍 Guardar consulta                                                                                                    | Buscar: 🔘 Catálogo de la biblioteca 🛛 🔿 Digitalizado                                                                                                    |
| 1 Lifero<br>La historia delos nobles caualleros Oliueros de castilla y Artus dalgarbe<br>Cromberger, Jacobo, (fl. 1503-1528,), imp.<br>1510<br>IDisponible en Sede Central (Paseo de Recoletos) Sala Cervantes (R.MICRO/14542) y otras ubicaciones >                                                                                                    | Filtros de búsqueda<br>Título 🔻 contiene 💌 HISTORIA AND (ESPAÑA OR CASTILLA)                                                                                                    |
| <ul> <li>LIBRO</li> <li>Historia de los dos nobles caualleros Oliueros de Castilla y Artús de Algarue</li> <li>Junta, Juan de, (1494?-1558,), impresor</li> <li>1554</li> <li>Disponible en Sede Central (Paseo de Recoletos) Sala Cervantes (R.MICRO/14714) y otras ubicaciones &gt;</li> </ul>                                                                                                    | Y  Cualquier campo Cualquier campo Cualquier c |
| <ul> <li>IIBRO</li> <li>Comeniença la hystoria de los inuitos y magnanimos caualleros don Cristalian de España prinicpe de Trapisonda, y del infante Luzescanio su hermano hijos del famosissimo emperador Lindedel de Trapisonda / corregida y emendada de los antiguos originales, por vna señora natural de la noble y mas leal villa de Valladolid Bernal, Beatriz, (s. XVI.); Villaquirán, Juan de, impresor 1545</li> <li>Disponible en Sede Central (Paseo de Recoletos) Sala Cervantes (R/34183/14) &gt;</li> </ul> | Género-Forma ✓<br>Lugar ✓<br>Fecha de creación ✓<br>Tipo de recurso ✓<br>Idioma ✓<br>Ubicación ✓                                                                                                    |
| <ul> <li>LIBRO</li> <li>Historia y primera parte, de la Guerra, que don Carlos, Quinto emperador de los romanos, Rey de España y Alemania mouio, contra los principes, y ciudades rebeldes del reyno de Alemania, y successos que tuuo / [compuesta por Pedro de Salazar]</li> <li>Salazar, Pedro de, (m. 1576.); Suganappo, Giovanni Paolo, impresor</li> <li>1548</li> <li>Disponible en Sede Central (Paseo de Recoletos) Sala Cervantes (R/15501) y otras ubicaciones &gt;</li> </ul>                                   |                                                                                                    |
| 5 Libro                                                                                                    | Ø 🖈 🚥                                                                                                    |

• BÚSQUEDA UTILIZANDO EL CARÁCTER INTERROGACIÓN ?: permite buscar documentos que contengan diversas variantes de un mismo término. Cada interrogación equivale a un carácter de un término.

| 🗌 0 seleccionado 1-10 de 346 Resultados 👻 🦸 Guardar consulta                                                                                                    | CRITERIO DE BÚSQUEDA DE CÓDIGO DE BARRAS                                                                                                    |
|----------------------------------------------------------------------------------------------------|----------------------------------------------------------------------------------------------------|
| Image: Image: | Buscar: O Catálogo de la biblioteca O Digitalizado                                                                                                    |
| <ul> <li>LIBRO</li> <li>Oracion panegyrica, que del siempre glorioso, y patron siempre de el español europeo, y americano mundo, el señor Santiago Apostol / dixo en la Iglesia del Colegio de la Compañía de Jesus de la Ciudad de Sto. Domingo, dia 25 de Julio de 1749 D. Antonio de Quevedo y Villegas ; y la dedica al Sr. D. Joseph Gregorio de la Colina y Peredo, quien la saca a luz</li> <li>Quevedo y Villegas, Antonio. ; Padrino y Solís, José, (fl. 1772-1798,) , imp. 1749?</li> <li>Ità Disponible en Sede Central (Paseo de Recoletos) Sala Cervantes (VE/650/7) &gt;</li> </ul>                                                                                                    | Filtros de búsqueda <u>Título ▼ contiene ▼ EUROPE?</u>                                                                                                    |
| <ul> <li>MAPA<br/>Turquía europea y crecia / Pablo Alabern lo grabó<br/>Alabern, Pablo, (1994–1860.)</li> <li>18<br/>[Colección de mapas geográficos antiguos y modernos del acreditado Tardieu y otros autores clásicos publicada por<br/>redactores del Diccionario Geográfico Universal en el año 1835] SG/4408 MAPA 13</li> <li>Mª Disponible en Sede Central (Paseo de Recoletos) Sala Goya. Cartografía (SG/4408 MAPA 13) y otras ubicacione</li> </ul>                                                                                                    | Y       ✓       Cualquier campo       ✓       Introduzca un término de búsquec         Introduzca un término de búsquec       Fecha de creación ×       Introduzca un término de búsquec         Introduzca un término de búsquec       Fecha de creación ×       Introduzca un término de búsquec         Introduzca un término de búsquec       Introduzca un término de búsquec       Introduzca un término de búsquec         Introduzca un término de búsquec       Introduzca un término de búsquec       Introduzca un término de búsquec         Introduzca un término de búsquec       Introduzca un término de búsquec       Introduzca un término de búsquec         Introduzca un término de búsquec       Introduzca un término de búsquec       Introduzca un término de búsquec         Introduzca un término de búsquec       Introduzca un término de búsquec       Introduzca un término de búsquec         Introduzca un término de búsquec       Introduzca un término de búsquec       Introduzca un término de búsquec         Introduzca un término de búsquec       Introduzca un término de búsquec       Introduzca un término de búsquec         Introduzca un término de búsquec       Introduzca un término de búsquec       Introduzca un término de búsquec         Introduzca un término de búsquec       Introduzca un término de búsquec       Introduzca un término de búsquec         Introduzca un término de búsquec       Introduzca un término de búsquec       In |
| <ul> <li>LIBRO<br/>Carta de un español europeo a otro americano amigo suyo residente en Mexico / [F. M.<br/>P.]<br/>Imprenta Real (Cádiz), imp.<br/>1811</li> <li>Impronible en Sede Central (Paseo de Recoletos) Sala Cervantes (R/61099) &gt;</li> </ul>                                                                                                    |                                                                                                    |
| <ul> <li>LIBRO</li> <li>El Europeo a su amado hermano el Español-Americano el Coronel D. Jose de<br/>Rivadeneira y Texada / [Salvador Gaya y Jovér]<br/>Gaya y Jover, Salvador.</li> <li>1820</li> </ul>                                                                                                    | Ø ≹ ···                                                                                                    |

• **BÚSQUEDAS UTILIZANDO EL CARÁCTER INTERROGACIÓN ?**: Admite hasta 8 interrogaciones en una búsqueda.

| 🗌 0 seleccionado 1-10 de 23 Resultados 🍷 🦧 Guardar consulta                                                                                                    | CRITERIO DE BÚSQUEDA DE CÓDIGO DE BARRAS                                                                                                    |
|----------------------------------------------------------------------------------------------------|----------------------------------------------------------------------------------------------------|
| LIBRO<br>Exploración de las prácticas docentes con enfoque de educación para el desarrollo para<br>la ciudadanía global aproximación diagnóstica en los títulos de grado de las<br>universidades españolas tras la implantación del EEES / Ana Cano Ramírez                                                                                                    | Buscar: 🔘 Catálogo de la biblioteca 🛛 🔿 Digitalizado                                                                                                    |
| Cano Ramírez, Ana, autor<br>2016<br>& Disponible en línea >                                                                                                    | Filtros de búsqueda<br>Título 🔻 contiene 🔻 ciudadan?? AND español??                                                                                                    |
| TESIS Exploración de las prácticas docentes con enfoque de Educación para el Desarrollo para la Ciudadanía Global : aproximación diagnóstica en los títulos de grado de las universidades españolas tras la implementación del EEES / Ana Cano Ramírez Cano Ramírez                                                                                                    | Y  Cualquier campo Cualquier campo Cualquier c |
| 2016<br>M Disponible en Sede de Alcalá de Henares Ejemplar de conservación (DL/2623240) >                                                                                                    | Lugar 🗸<br>Fecha de creación 🗸                                                                                                    |
| <ul> <li>LIBRO</li> <li>Los herederos de la ciudadanía los nuevos españoles a través de la ley de la memoria histórica en Cuba y Argentina / Montserrat Golías Pérez</li> <li>Golías Pérez, Montserrat.</li> <li>2016</li> <li>Disponible en Sede de Alcalá de Henares Ejemplar de conservación (DL/2466868) y otras ubicaciones &gt;</li> </ul>                         |                                                                                                    |
| <ul> <li>LIBRO</li> <li>Ciudadanos militares : X aniversario de la Asociación Unificada de Militares Españoles</li> <li>(AUME) / Fidel Gómez Rosa, editor</li> <li>Gómez Rosa, Fidel, (1960-), director de la publicación autor</li> <li>2015</li> <li>Disponible en Sede de Alcalá de Henares Ejemplar de conservación (DL/2398685) y otras ubicaciones &gt;</li> </ul> | Ø ∦ … Notas ∨                                                                                                    |

 BÚSQUEDA UTILIZANDO EL CARÁCTER ASTERISCO \* : permite sustituir varios caracteres con un solo asterisco. Recupera diferentes variantes de un mismo término (masculino, femenino, singular, plural, etc.). Se pueden usar hasta 4 asteriscos en una búsqueda. Ejemplo: recupera CIENTÍFICO/A/OS/AS, CIENTÍFICO/A-, CIENTÍFICAMENTE, etc.

| 🗌 0 seleccionado 1-10 de 6783 Resultados 🍷 🦧 Guardar consulta                                                                                                    | CRITERIO DE BÚSQUEDA DE CÓDIGO DE BARRAS                                                  |
|----------------------------------------------------------------------------------------------------|-------------------------------------------------------------------------------------------|
| LIBRO<br>Métodos numéricos aplicados con MATLAB <sup>®</sup> para ingenieros y científicos / Steven C.<br>Chapra ; traductora, Ana Elizabeth García Hernández<br>Chapra, Steven C., autor ; García Hernández, Ana Elizabeth, traductor<br>2023                                                                                                    | Buscar: 🔘 Catálogo de la biblioteca 🛛 🔿 Digitalizado                                      |
| Disponible en Sede de Alcalá de Henares Ejemplar de conservación (DL/2880176) y otras ubicaciones >           Image: Disponible en Sede de Alcalá de Henares Ejemplar de conservación (DL/2880176) y otras ubicaciones >           Image: Disponible en Sede de Alcalá de Henares Ejemplar de conservación (DL/2880176) y otras ubicaciones >           Image: Disponible en Sede de Alcalá de Henares Ejemplar de conservación (DL/2880176) y otras ubicaciones >           Image: Disponible en Sede de Alcalá de Henares Ejemplar de conservación (DL/2880176) y otras ubicaciones >           Image: Disponible en Sede de Alcalá de Henares Ejemplar de conservación (DL/2880176) y otras ubicaciones >           Image: Disponible en Sede de Alcalá de Henares Ejemplar de conservación (DL/2880176) y otras ubicaciones >           Image: Disponible en Sede de Alcalá de Henares Ejemplar de conservación (DL/2880176) y otras ubicaciones >           Image: Disponible en Sede de Alcalá de Henares Ejemplar de conservación (DL/2880176) y otras ubicaciones /           Image: Disponible en Sede de Alcalá de Henares Ejemplar de conservación (DL/2880176) y otras ubicaciones /           Image: Disponible en Sede de Alcalá de Henares Ejemplar de conservación (DL/2880176) y otras ubicaciones /           Image: Disponible en Sede de Alcalá de Henares Ejemplar de conservación (DL/2880176) y otras ubicaciones /           Image: Disponible en Sede de Alcalá de Henares Ejemplar de conservación y otras ubicaciones /           Image: Disponible en Sede de Alcalá de Legal de Legal de logal de logal de logal de logal de logal de logal de logal de logal de logal de logal de logal de logal de logal de logal de logal de logal de logal de log | Filtros de búsqueda Título  CIENTIFIC*                                                    |
| Almagro Ruz, Lucía, autor ; Alcalá de Henares . Concejalía de Igualdad, autor<br>2023<br>🔊 Disponible en Sede de Alcalá de Henares Ejemplar de conservación (DL/2882643) y otras ubicaciones >                                                                                                    | Y ▼ Cualquier campo ▼ contiene ▼ Introduzca un término de búsqueda<br>Fecha de creación ∨ |
| Image: Stim Aligned Participation       LIBRO         Sin aliento : la carrera científica para derrotar a un virus mortal         Quammen, David, (1948-, autor         2023         Image: Comprobar servicios disponibles                                                                                                    | Ø Idioma ✓ Ubicación ✓                                                                    |
| <ul> <li>LIBRO</li> <li>Desgranando Cómics : III Concurso de Divulgación Científica y Cómics : del 09 de enero al 02 de abril de 2023 / organiza, Hablando de Ciencia [y otros cuatro]<br/>Hablando de Ciencia, entidad responsable; Desgranando Ciencia Granada 2023</li> <li>Disponible en Sede de Alcalá de Henares Ejemplar de conservación (DL/2879098) y otras ubicaciones &gt;</li> </ul>                                                                                                    | Ø ≰ … Nuevos Registros ∨<br>Notas ∨                                                       |
| S       LIBRO         Ámbito Científico-Tecnológico       I, ESO 3, Diversificación, Andalucía         2023       Disponible en Sede de Alcalá de Henares Ejemplar de conservación (DLT/75180)                                                                                                    | Ø ★ …<br>2                                                                                |

 BÚSQUEDA CON CARACTERES ESPECIALES: asterisco \*, almohadilla #, tanto por ciento % o asterisco entre comillas "\*" en "Cualquier campo" y filtrando por un Tipo de recurso determinado, se localizan el total de documentos de esa tipología. Ejemplo: buscar todas las revistas existentes en idioma francés.

| CRITERIO DE BÚSQUEDA BÚSQUEDA DE C                                                                                                    | CÓDIGO DE BARRAS                                                                  |                       |                                             |                                     | ^                                                                                                  |
|----------------------------------------------------------------------------------------------------|-----------------------------------------------------------------------------------|-----------------------|---------------------------------------------|-------------------------------------|----------------------------------------------------------------------------------------------------|
| Buscar:                                                                                                    | 🔿 Digitalizado                                                                    |                       |                                             |                                     |                                                                                                    |
| Filtros de búsqueda<br><u>Cualquier campo</u> ▼ <u>contiene</u> #<br><u>Y</u> ▼ <u>Cualquier campo</u> ▼ <u>contiene</u>                                                                                                    | Introduzca un término de búsqueda                                                 |                       | Tipo o<br>Revist<br>Idiom<br>Franc<br>Fecha | de re<br>tas<br>na<br>:és<br>a de i | ecurso                                                                                             |
| 0 seleccionado 1-10 de 7482 Resultados ▼ Guardar cons<br><sup>1</sup> Guardar cons<br><sup>1</sup> San Sebastián et le Pays Basque / by Sisters a<br>Sisters and the City, entidad responsable<br>2023-<br>III Disponible en Sede Central (Paseo de Recoletos) : | sulta<br>Ind the City<br>Sala de Prensa y Revistas (HNB/2071) y otras ubicaciones | s<br>S                |                                             | •••                                 | Cambiar sus resultados<br>Ordenar por Fecha más reciente<br>Datos de publicación<br>Disponibilidad |
| 2 REVISTA<br>Torre de Babel : la revista de la EOI de Langred<br>Escuela Oficial de Idiomas de Langreo, editor<br>2023-<br>III Disponible en Sede Central (Paseo de Recoletos) :<br>⊘ Disponible en línea >                                                      | <b>o</b><br>Sala de Prensa y Revistas-Petición anticipada (ACCESO REI             | <b>&amp;</b><br>мото) | * •                                         |                                     | Disponible en la biblioteca<br>Disponible en línea<br>Autor/Creador 🗸<br>Materia 🗸                 |
|                                                                                                    |                                                                                   | G                     | ¥                                           |                                     | Género-Forma 🗸                                                                                     |

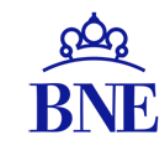

# VISUALIZACIÓN DE RESULTADOS DE LA BÚSQUEDA

#### VISUALIZACIÓN DE LOS RESULTADOS: FACETAS

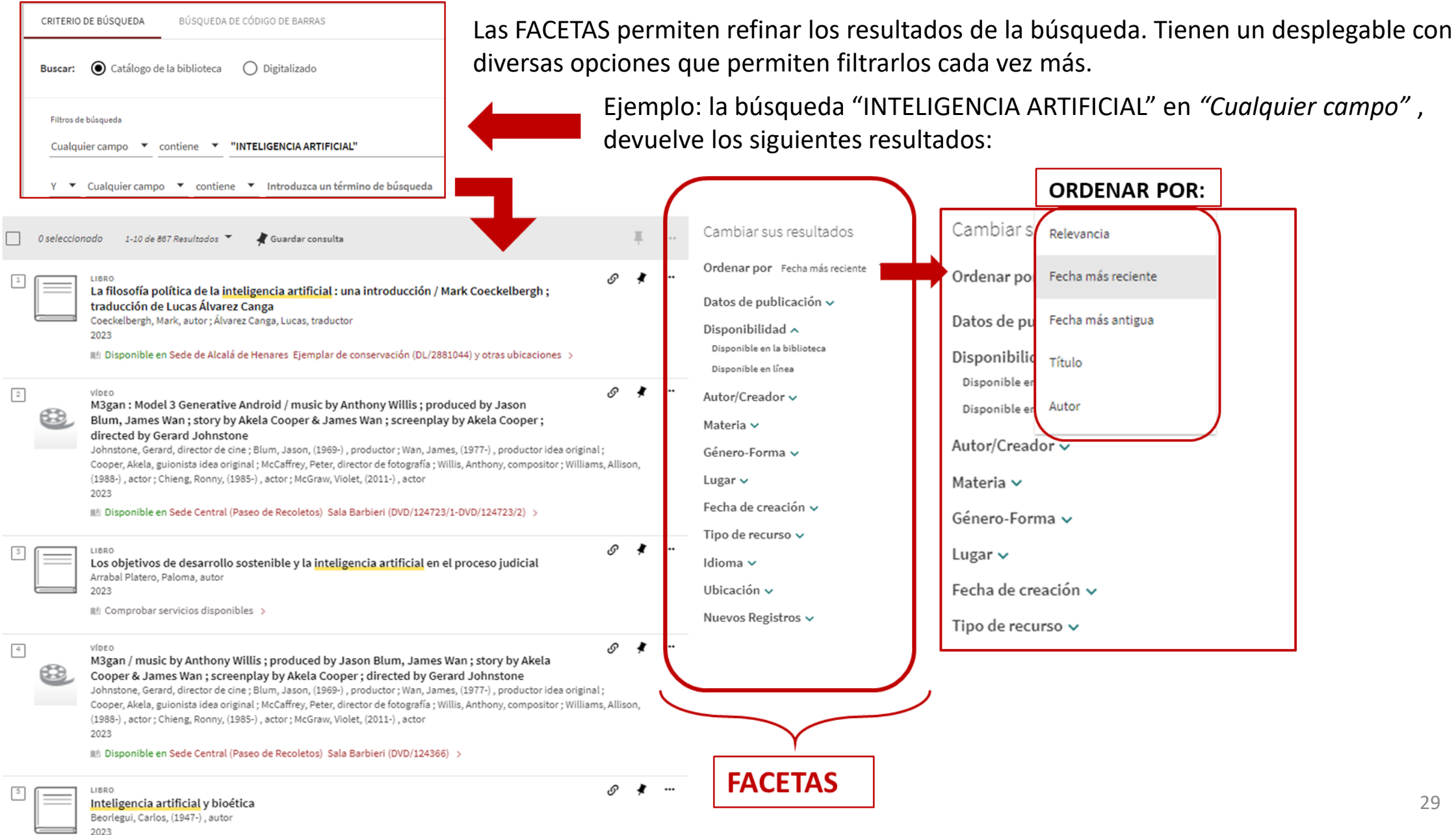

#### VISUALIZACIÓN DE LOS RESULTADOS : FACETAS

Se puede seguir refinando los resultados activando facetas o excluyéndolas

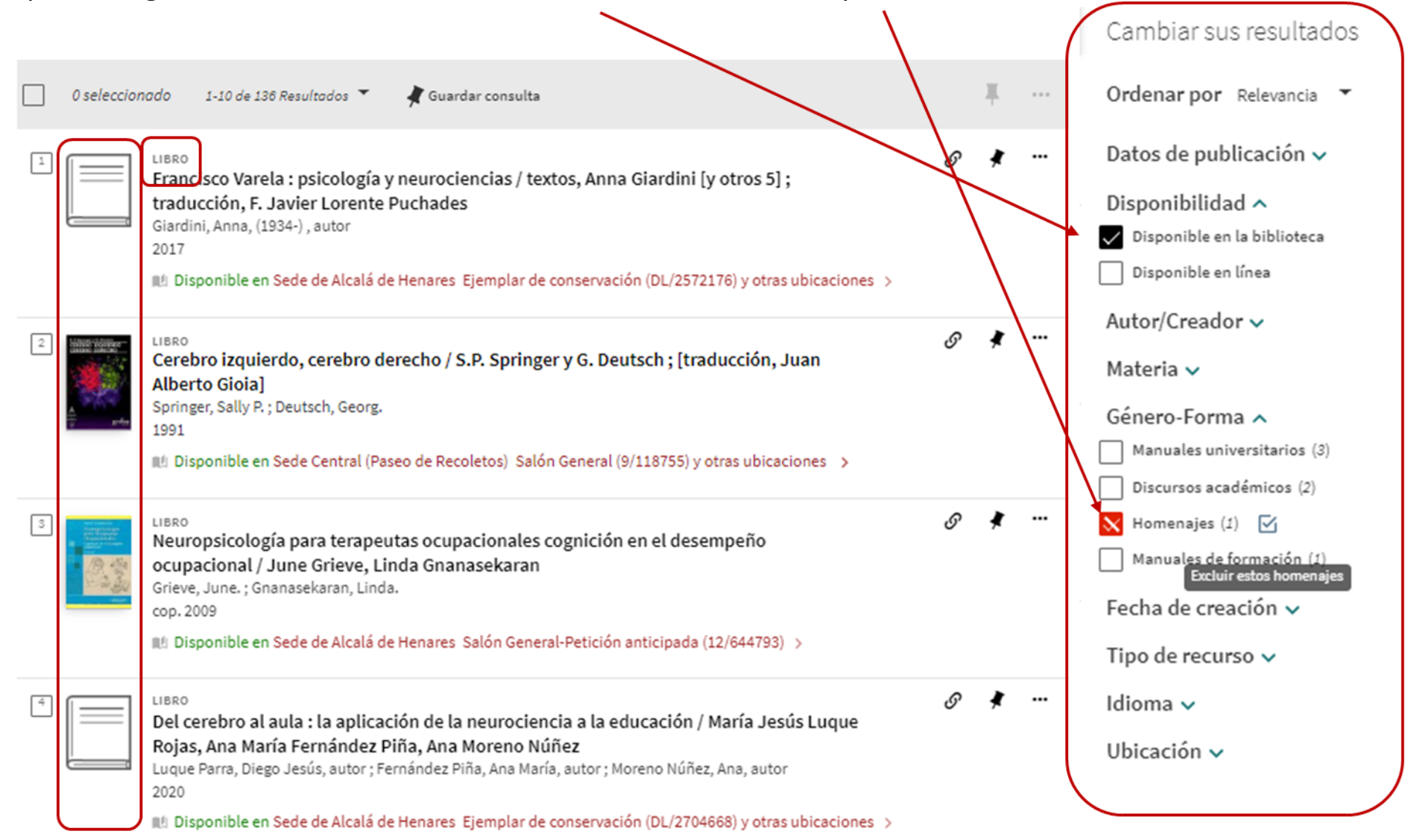

#### VISUALIZACIÓN DE LOS RESULTADOS : OTROS DATOS

| Se pueden<br>guardar las<br>búsquedas<br>realizadas.                          | 1 | 0 seleccio | PARTITURA<br>¿Dónde están las llaves? : schotis castizo / Antonio Planás<br>Planás, Antonio, (1890-1980,) , compositor<br>1930?<br>IL Disponible en Sede Central (Paseo de Recoletos) Sala Barbieri (MP/1122/54) >                                                                                                    | S           | <b>∓</b> | <br>Cambiar sus resultados<br>Ordenar por Fecha más antigua<br>Datos de publicación<br>Disponibilidad | Cambiar s<br>Ordenar por<br>Datos de pu | Relevancia<br>Fecha más reciente<br>Fecha más antigua<br>Título |
|-------------------------------------------------------------------------------|---|------------|----------------------------------------------------------------------------------------------------|-------------|----------|----------------------------------------------------------------------------------------------------|-----------------------------------------|-----------------------------------------------------------------|
| Los iconos<br>identifican los<br>diversos tipos de<br>documentos que          | 2 | ((الله     | AUDIO<br>[Warner España : matriz, n. 523]<br>1949<br>M Disponible en Sede Central (Paseo de Recoletos) Sala Barbieri (M.WARNER/53/3) >                                                                                                    | S           | *        | <br>Disponible en la biblioteca<br>Autor/Creador V<br>Materia V                                       | Disponibilic<br>Disponible er           | Autor                                                           |
| ofrece el listado<br>de resultados:<br>partituras,<br>audios, libros,<br>etc. | 3 | ((ا        | AUDIO<br>Solo tango canción ; ¿Dónde están <u>las llaves</u> ? : rumba taguillo / Quintero, León y<br>Quiroga<br>López-Quiroga, Manuel, (1899-1988.) ; Quintero, Antonio, (1895-1977.) ; León, Rafael de, (1908-1982.) ; Blanco, Pepe,<br>1981.) , int.<br>1949<br>Má Disponible en Sede Central (Paseo de Recoletos) Sala Barbieri (SONCD/387(5-6)) y otras ubicaciones > | Ø<br>(1911- | *        | <br>Género-Forma ✓<br>Lugar ✓<br>Fecha de creación ✓<br>Tipo de recurso ✓<br>Idioma ✓                 | <u> </u>                                | para filtrar<br>los<br>resultados                               |
| Los términos<br>de búsqueda                                                   | 4 | (((ا       | AUDIO<br>[Warner España : matriz, n. 522]<br>1949<br>IL! Disponible en Sede Central (Paseo de Recoletos) Sala Barbieri (M.WARNER/53/2) >                                                                                                    | S           | *        | <br>Ubicación 🗸<br>Notas 🗸                                                                            |                                         |                                                                 |
| se resaltan en color amarillo.                                                | 5 |            | 2Donde están las llaves?<br>1960<br>M Disponible en Sede Central (Paseo de Recoletos) Sala Barbieri (M/6254) y otras ubicaciones >                                                                                                    | S           | *        |                                                                                                    |                                         |                                                                 |
|                                                                               | 6 | <u>I</u>   | PARTITURA<br>Con un beso = Tu m'hai steso con un beso : cha-cha-chá / letra, Mogol ; música, C.<br>Donida. Dónde están las llaves : swing / A. Planás<br>Donida, Carlo, (1920-1998.) ; Mogol, (1936-) ; Planás, Antonio, (1890-1980.)                                                                                                    | S           | *        |                                                                                                    |                                         |                                                                 |

🔟 Disponible en Sede Central (Paseo de Recoletos) Sala Barbieri (MP/649/12) y otras ubicaciones >

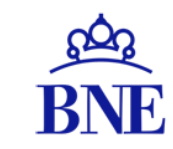

#### LOCALIZAR EL DOCUMENTO REGISTRO DETALLADO PETICIONES DE DOCUMENTOS

#### LOCALIZAR EL DOCUMENTO

Tras realizar la búsqueda el catálogo permite:

Localizar los documentos: haciendo clic en la referencia deseada se abre el registro bibliográfico con todos sus datos.

| Iniciar sesión para completar los resultados y solicitar ítems 🛛 Identificarse 🛛 🗙 DESCARGAR                                                                                                    |                                                                                                    |
|----------------------------------------------------------------------------------------------------|----------------------------------------------------------------------------------------------------|
| □ 0 seleccionado 1-10 de 26 Resultados ▼ ···                                                                                                    | Cambiar sus resultados                                                                                                 |
| Image: Second second secon | Ordenar por Relevancia<br>Datos de publicación<br>Disponibilidad<br>Disponible en la biblioteca<br>Disponible en línea |
| <ul> <li>LIBRO</li> <li>Puntos de vista de una mujer / Carmen Laforet ; edición de Ana Cabello y Blanca</li> <li>Ripoll ; prólogo de Inés Martín Rodrigo</li> <li>Laforet, Carmen, (1921-2004,) , autor ; Cabello, Ana, editor literario ; Ripoll Sintes, Blanca, (1984-) , editor literario ; Martín</li> <li>Rodrigo, Inés, (1983-) , prologuista</li> <li>2021</li> <li>Disponible en Sede de Alcalá de Henares Ejemplar de conservación (DL/2724248) y otras ubicaciones &gt;</li> </ul>                                                                                                    | Autor/Creador 🗸<br>Materia 🗸<br>Género-Forma 🗸<br>Lugar 🗸                                                              |
| 3 LIBRO<br>La mujer bajo los puntos de vista biológico, moral y literario / obra escrita en<br>francés traducida y aumentada por Amancio Perato[ilegible]<br>Virey, Julien Joseph.<br>1881 Il Disponible en Sede Central (Paseo de Recoletos) Salón General (1/4866) >                                                                                                    | Fecha de creación 🗸<br>Tipo de recurso 🗸<br>Idioma 🗸<br>Ubicación 🗸                                                    |

#### **REGISTRO DETALLADO**

Después de hacer clic sobre la referencia localizada, este es el aspecto de un registro bibliográfico del catálogo.

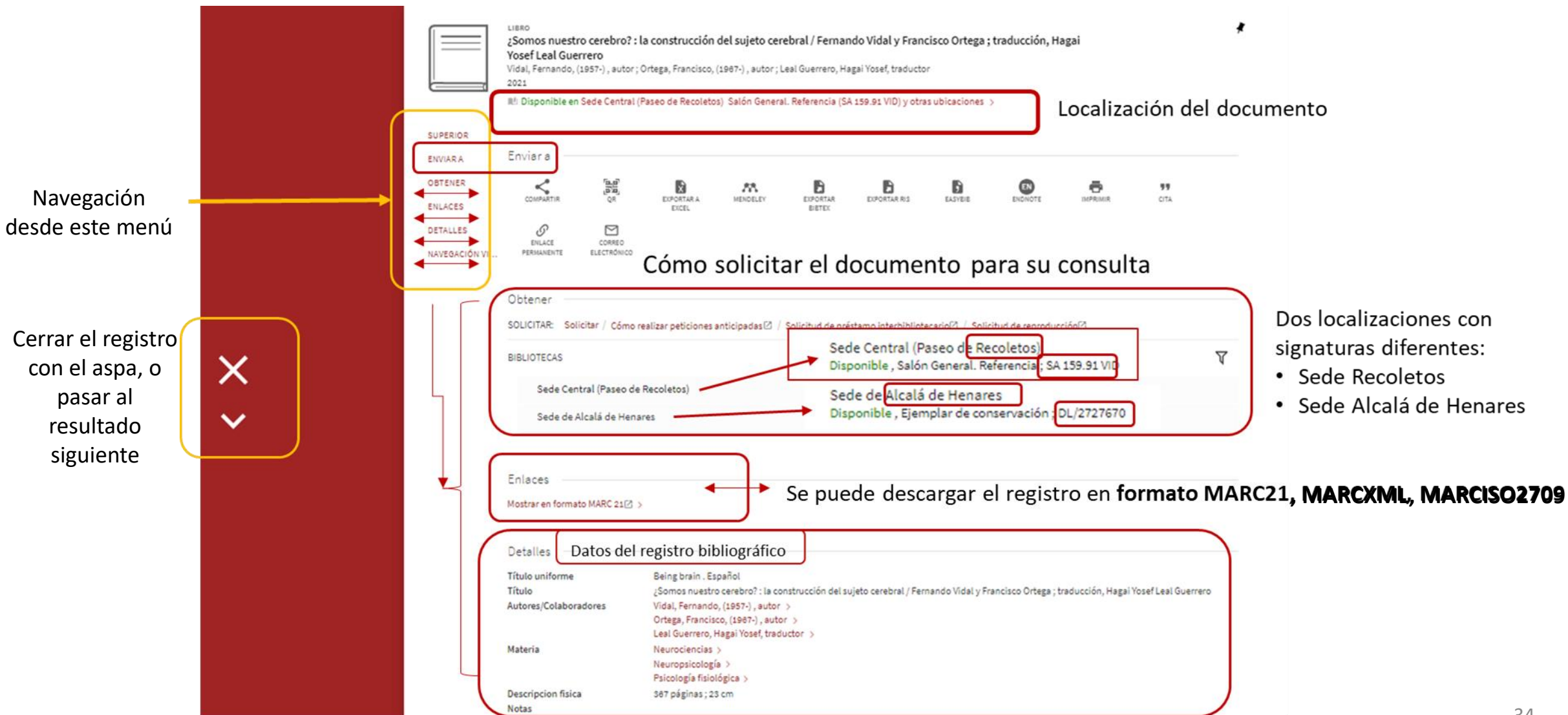

#### **REGISTRO DETALLADO > ENVIAR A**

Los resultados de una búsqueda se pueden compartir, exportar en diversos formatos, transformar en QR, imprimir, etc.

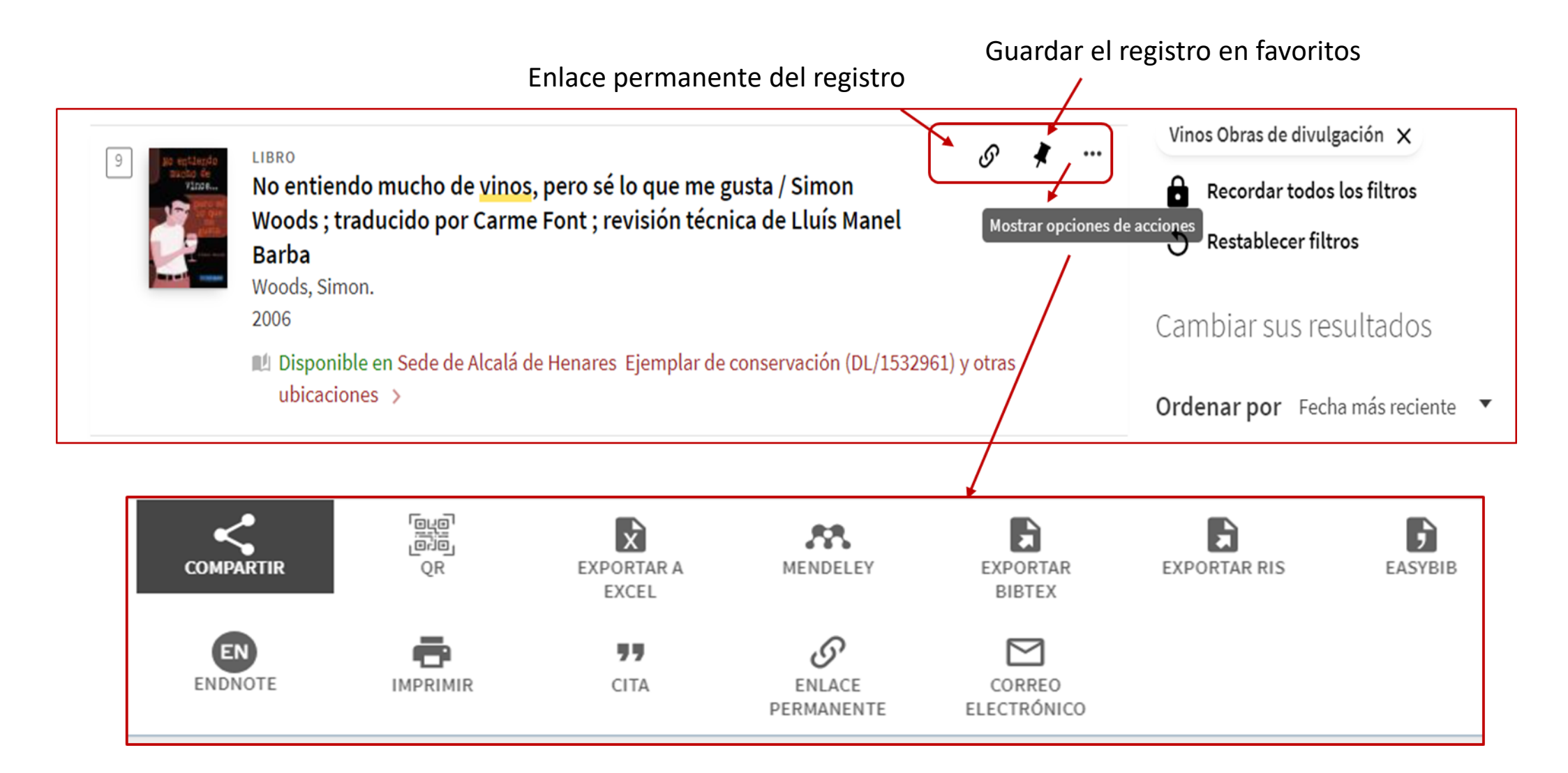

#### **REGISTRO DETALLADO > OBTENER**

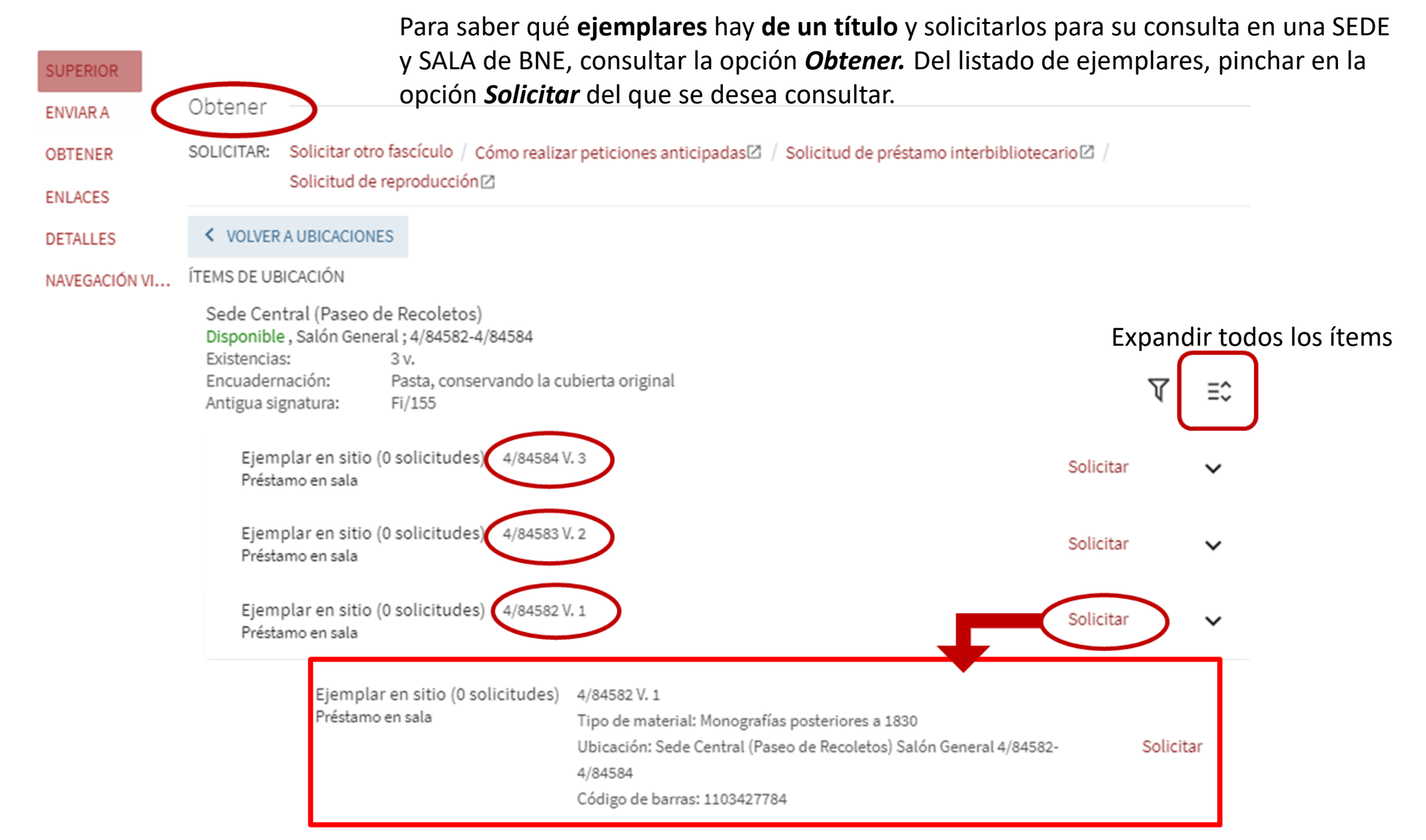

#### **OBTENER > SOLICITAR > PETICIÓN DIRECTA de DOCUMENTOS**

PETICIÓN DIRECTA: OPCIÓN PARA USUARIOS IDENTIFICADOS. Al pulsar *Solicitar*, aparecen las *Ubicaciones* donde se encuentra el documento. Se deberá seleccionar la Sede o *Ubicación* (Recoletos o Alcalá de Henares) donde se quieren consultar. Hay que tener en cuenta que los documentos con signatura "DL" (Depósito Legal) no se pueden solicitar, pues son ejemplares de conservación.

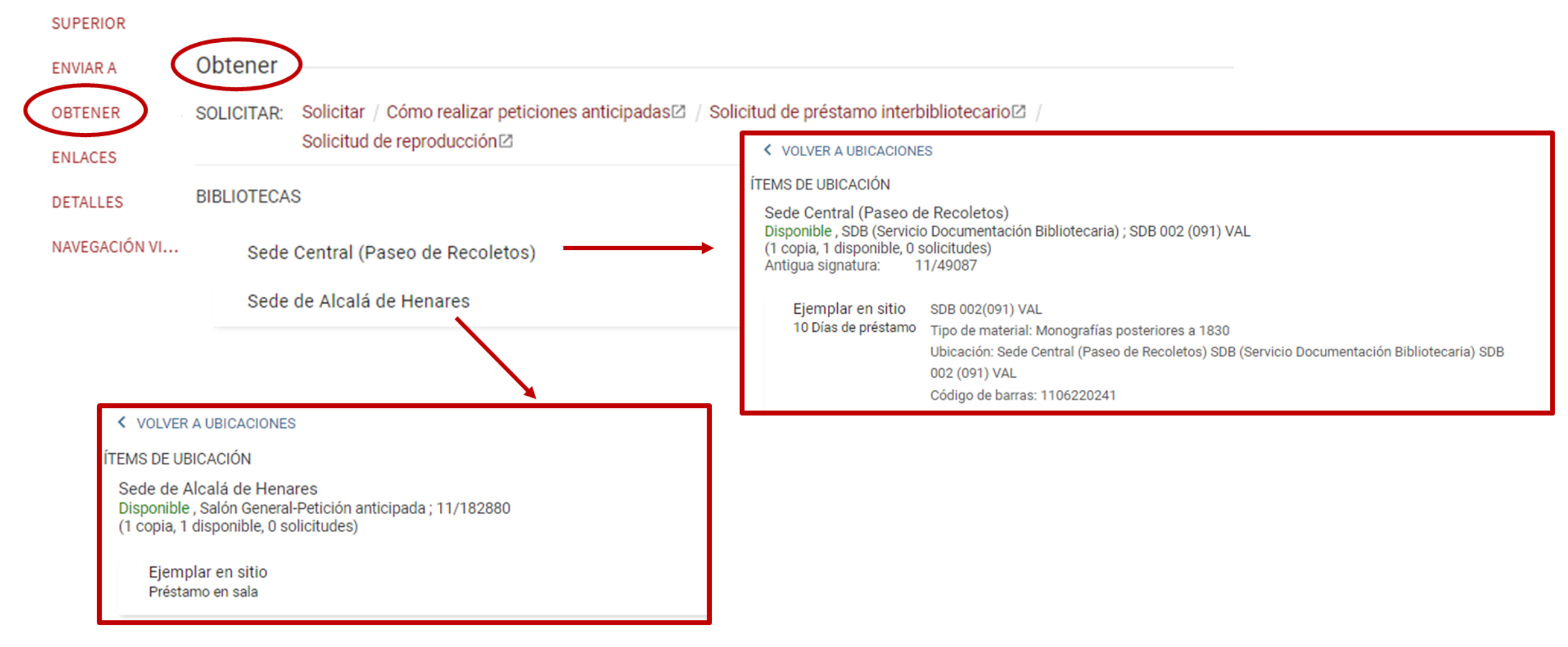

#### **OBTENER > SOLICITAR > PETICIÓN DIRECTA de DOCUMENTOS**

**PETICIÓN DIRECTA: OPCIÓN PARA USUARIOS IDENTIFICADOS.** Al seleccionar una de las ubicaciones aparece la siguiente información:

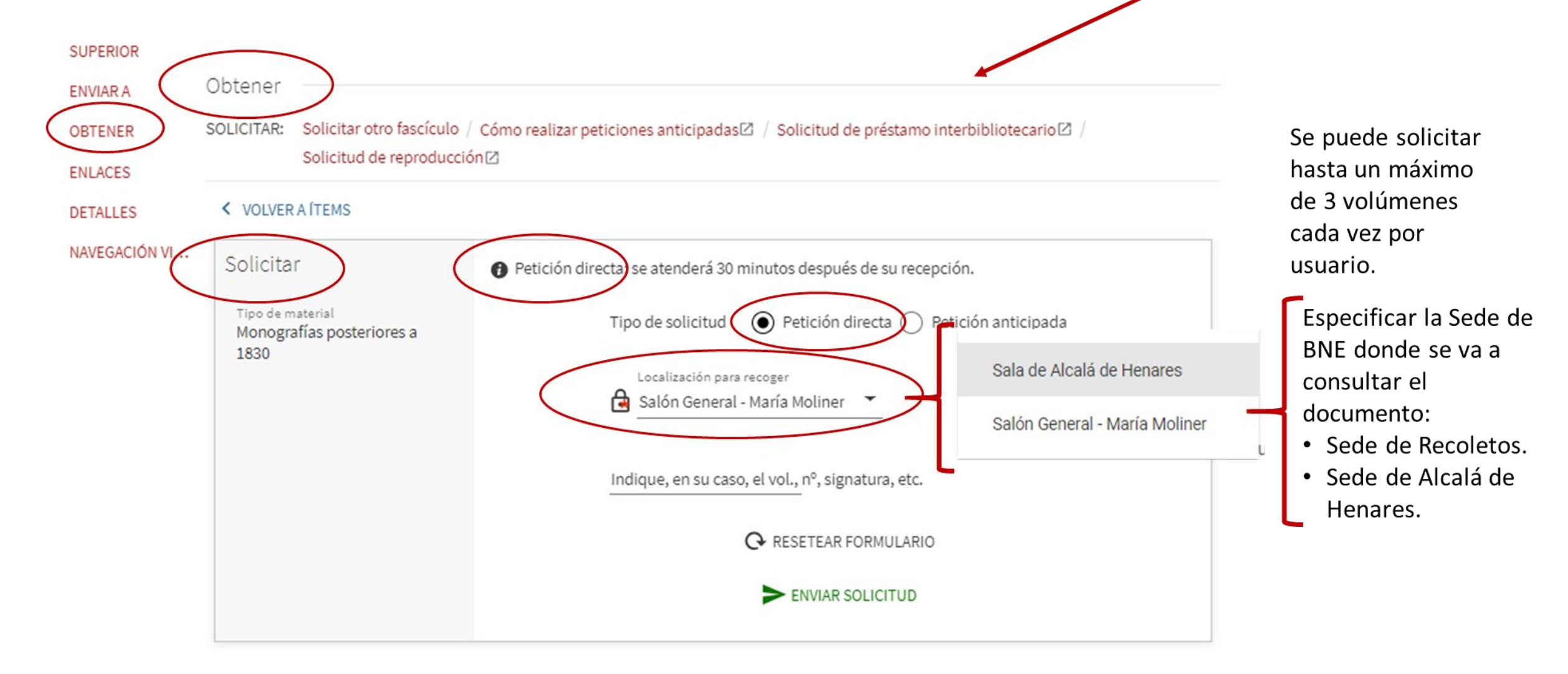

#### **OBTENER > SOLICITAR > PETICIÓN ANTICIPADA de DOCUMENTOS**

PETICIÓN ANTICIPADA DE DOCUMENTOS: OPCIÓN PARA USUARIOS IDENTIFICADOS. Permite reservar los documentos que se necesitan consultar antes de que el usuario acuda a la Biblioteca, seleccionando el día de consulta y evitando así tiempos de espera en su entrega, pudiendo estar disponibles a su llegada a la BNE.

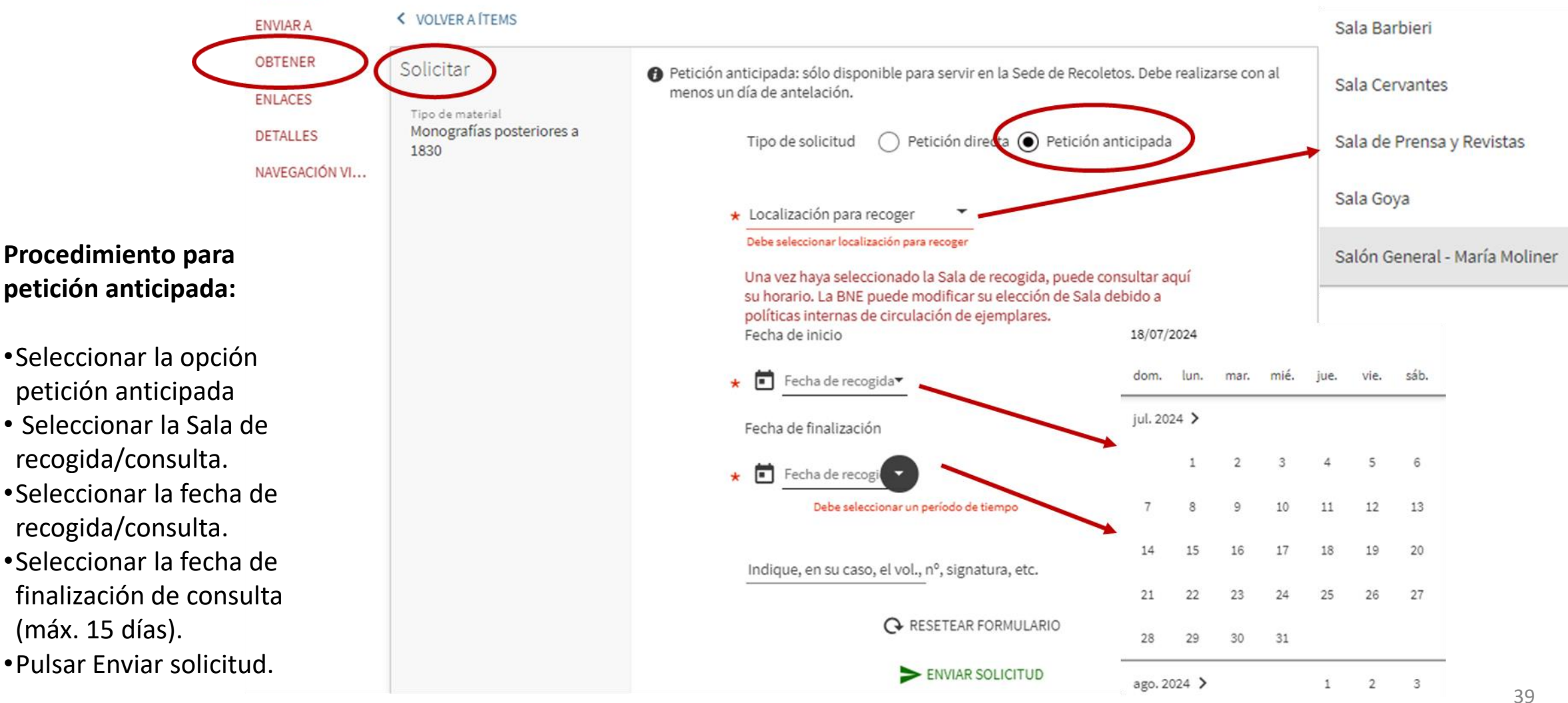

#### **REGISTRO DETALLADO > ENLACES**

La opción ENLACES del registro bibliográfico permiten visualizar y descargar los registros en los formatos interoperables:

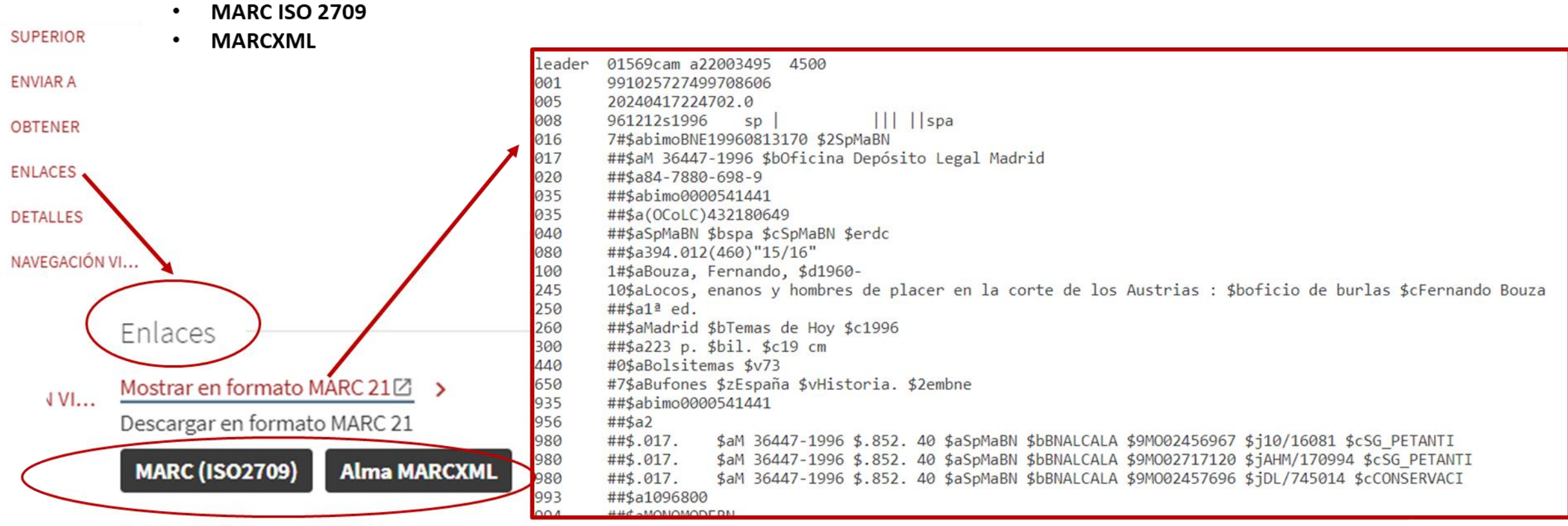

Holding Info

| Sede de Alcalá de Henares - Ejemplar de conservación - 22800334030008606 - line m   | ode MARC21   | marc  | (ISO2709)      |
|-------------------------------------------------------------------------------------|--------------|-------|----------------|
| Sede de Alcalá de Henares - Salón General-Petición anticipada - 22800334090008606 - | line mode M/ | ARC21 | marc (ISO2709) |
| Sede de Alcalá de Henares - Salón General-Petición anticipada - 22800334070008606 - | line mode M/ | ARC21 | marc (ISO2709) |

#### **REGISTRO DETALLADO > DETALLES**

En **Detalles** se visualizan los campos del registro bibliográfico.

| SUPERIOR           | $\frown$                  |                                                                                                    |
|--------------------|---------------------------|----------------------------------------------------------------------------------------------------|
| ENVIAR A           | Detalles                  |                                                                                                    |
| OBTENER<br>ENLACES | Título uniforme<br>Título | Being brain . Español<br>¿Somos <mark>nuestro cerebro</mark> ? : la construcción del sujeto cerebral / Fernando Vidal y Francisco Ortega ;<br>traducción, Hagai Yosef Leal Guerrero     |
| DETALLES           | Autores/Colaboradores     | Vidal, Fernando, (1957-), autor ><br>Ortega, Francisco, (1967-), autor ><br>Leal Guerrero, Hagai Yosef, traductor >                                                                     |
| NAVEGACIÓN VI      | Materia                   | Neurociencias >       Los campos "AUTOR" Y "MATERIA", enlazan con otros registros cuyos autores y materias son comunes.         Psicología fisiológica >       Psicología fisiológica > |
|                    | Descripcion fisica        | 367 páginas ; 23 cm                                                                                                    |
|                    | Notas                     | • Bibliografía: páginas 303-367                                                                                                    |
|                    | CDU                       | 612.821                                                                                                    |
|                    | Identificadores           | Nº Depósito Legal : M 2705-2021 (Oficina Depósito Legal Madrid)<br>ISBN : 978-84-1362-189-0                                                                                             |
|                    | Datos de publicación      | Madrid : Alianza Editorial, , [2021]                                                                                                    |
|                    | Fecha de copyright        | ©2021                                                                                                    |

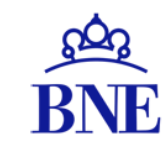

BIBLIOTECA NACIONAL DE ESPAÑA

### REGISTROS GUARDADOS MIS FAVORITOS

#### REGISTROS GUARDADOS/MIS FAVORITOS: CREAR UN FAVORITO

Los registros resultado de una búsqueda pueden guardarse en *Mis favoritos* para una posterior consulta. Esto se hace pinchando en el **icono** con forma de **chincheta**.

- Si el usuario no se ha identificado, los registros se guardaran solo temporalmente (durante la duración de la sesión).
- Si el usuario se ha identificado, los registros se guardan indefinidamente hasta que decida eliminarlos a través del botón (chincheta tachada) de cada registro.

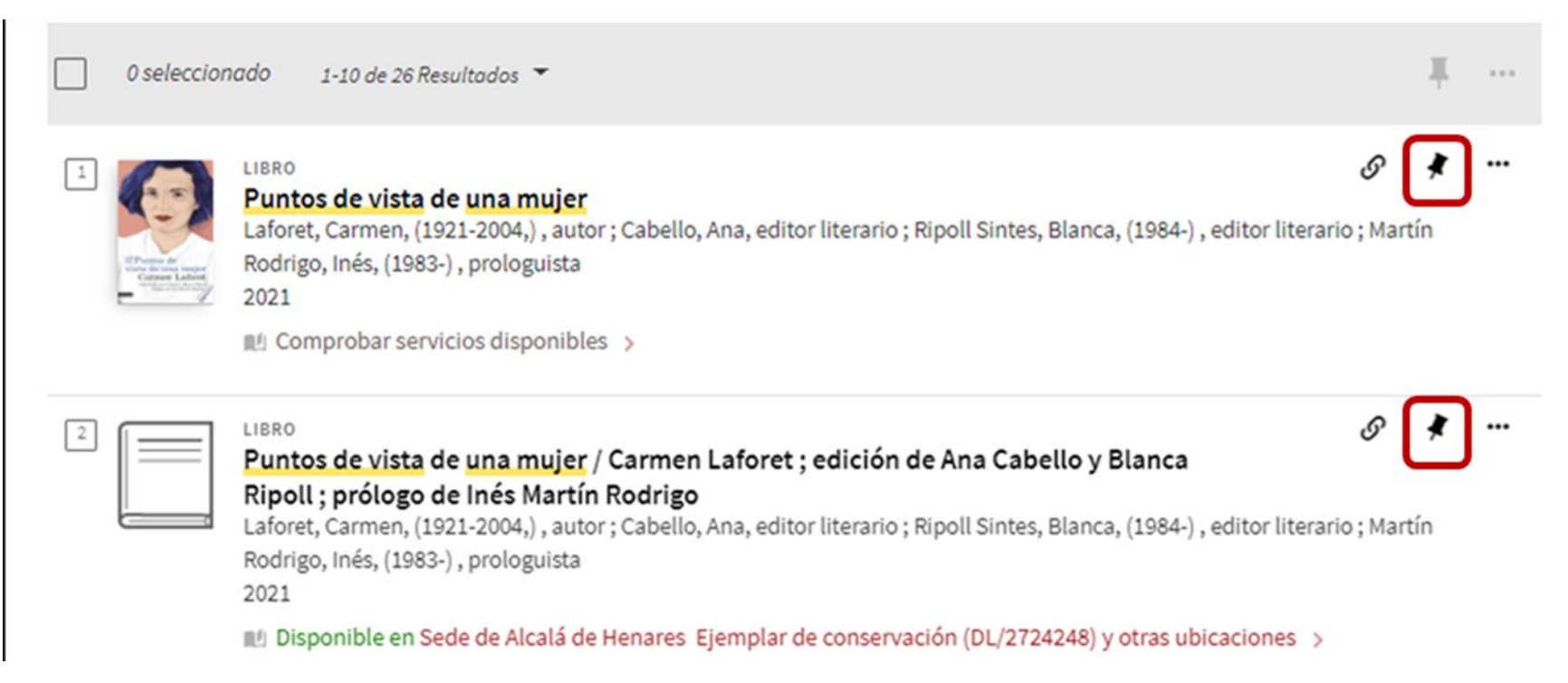

## **REGISTROS GUARDADOS/MIS FAVORITOS: ACCEDER A REGISTROS GUARDADOS/FAVORITOS**

Puede acceder a *Mis favoritos* de dos maneras:

• Con y sin identificación

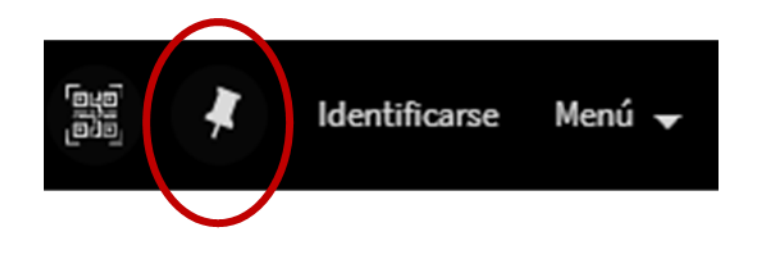

Para salir de *Mis favoritos* y volver a hacer búsquedas, hacer clic en el botón *lupa*:

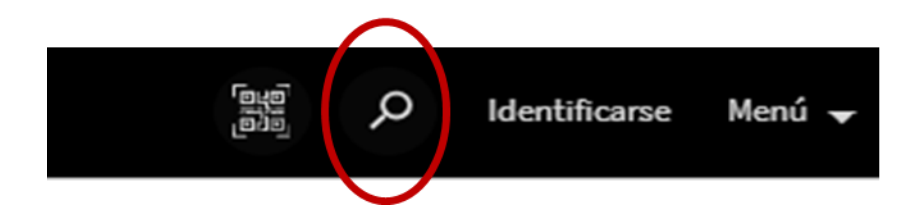

• Con identificación: desde el menú con su nombre

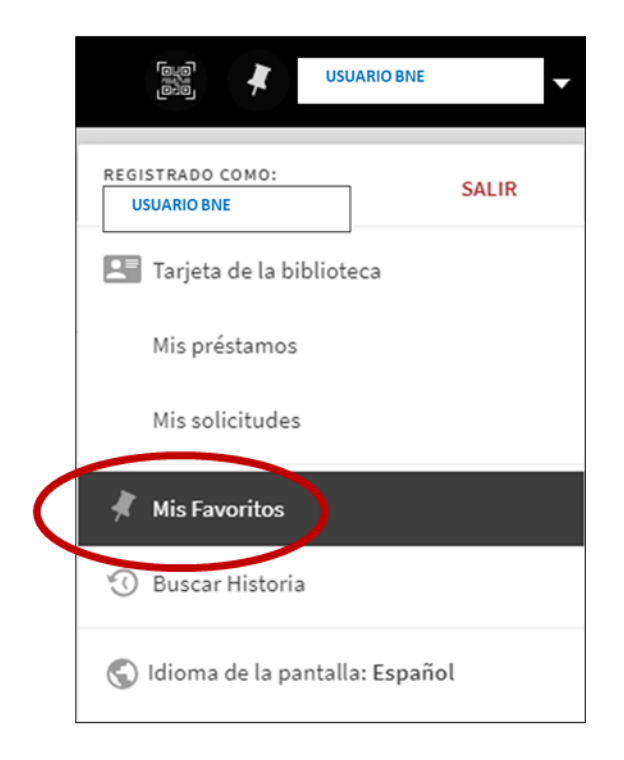

### REGISTROS GUARDADOS/MIS FAVORITOS: ACCEDER A REGISTROS GUARDADOS/FAVORITOS

Desde *Mis favoritos* se accede a:

#### 1) REGISTROS GUARDADOS como favoritos:

| Mis favorito    | s 🔪                                                                                                    |   |   |  |
|-----------------|----------------------------------------------------------------------------------------------------|---|---|--|
| REGISTROS GUARD | ADOS HISTORIAL DE BÚSQUEDA                                                                                                    |   |   |  |
| 1.items         | LIBRO<br><b>No hay Dios</b><br>Saco, Manuel, autor<br>2021<br>Bil Disponible en Sede de Alcalá de Henares Ejemplar de conservación (DL/2780311) y otras ubicaciones >                     | I | ¥ |  |
| 2               | LIBRO<br>Tratado elemental de agrícultura<br>Benito y López, Galo de, (1848-1902.)<br>1891<br>BE Disponible en Sede Central (Paseo de Recoletos) Salón General (4/25407) >                | I | * |  |
|                 | LIBRO<br>Los asquerosos : novela<br>Lorenzo, Santiago, (1964-), autor<br>2018<br>BI: Disponible en Sede de Alcalá de Henares Ejemplar de conservación (DL/2570307) y otras ubicaciones -> | I | * |  |

**3) HISTORIAL DE BÚSQUEDAS**: muestra las búsquedas realizadas durante la sesión. Se elimina cuando se sale de la sesión. Se pueden guardar o eliminar.

#### 2) BÚSQUEDAS GUARDADAS (solo para usuarios identificados):

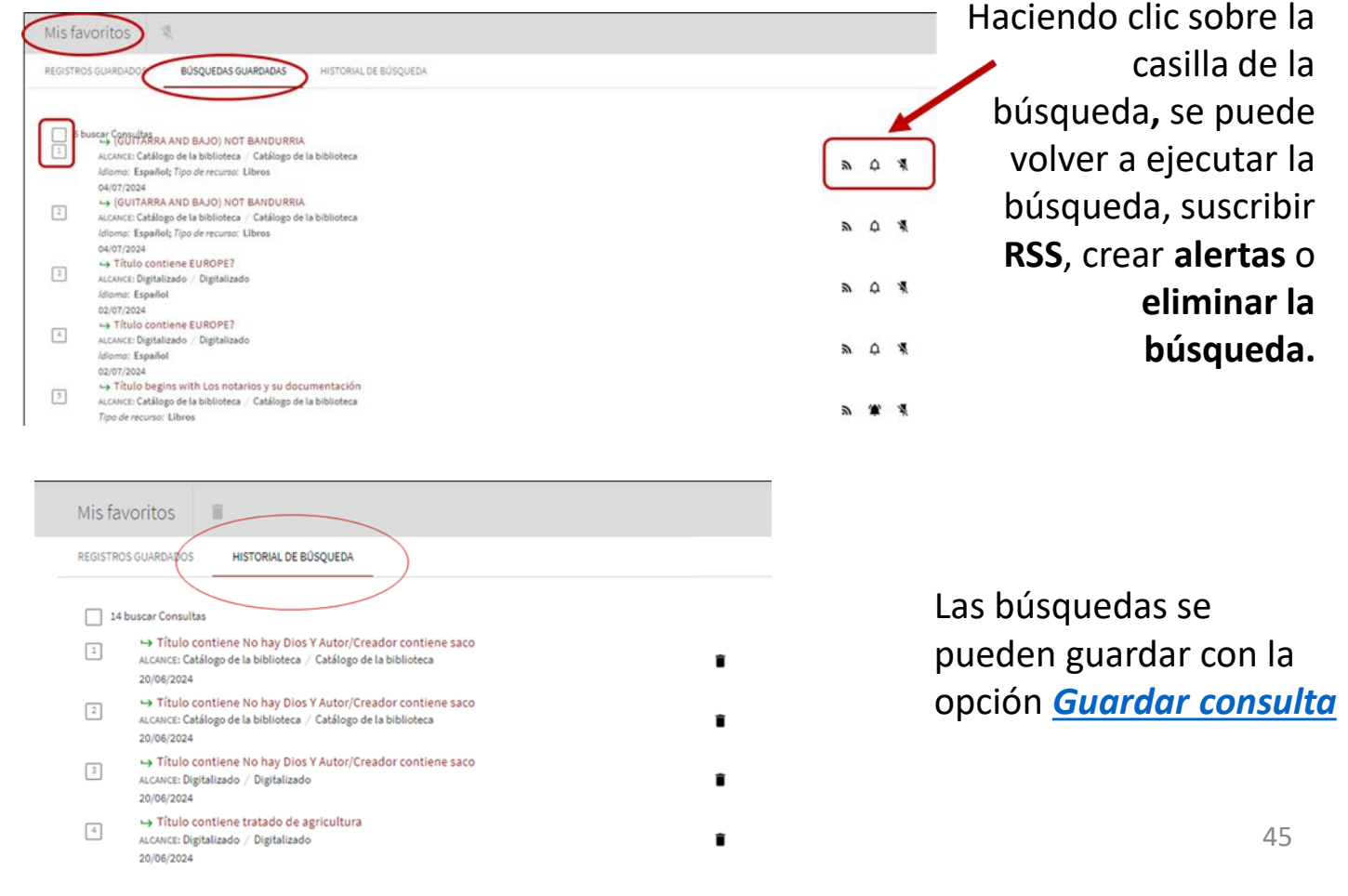

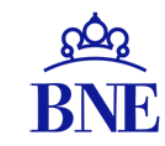

- <u>Cómo identificarse e iniciar sesión</u> en el catálogo con número de carné de la BNE y contraseña.
  - Recuperar contraseña para acceder
- Opciones de navegación estando identificado:
  - <u>Tarjeta de la biblioteca</u>:
    - 1. <u>Revisión</u> (de todas las opciones posibles).
    - 2. Préstamos:
      - Préstamos activos.
      - Préstamos previos e históricos.

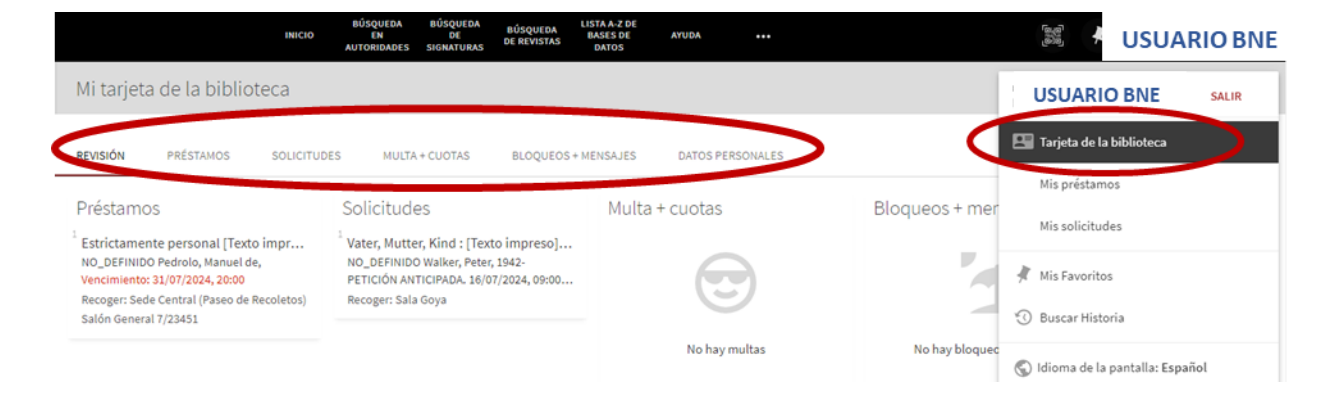

- **3.** <u>Solicitudes</u>: peticiones anticipadas de documentos y solicitudes de reserva de documentos.
- 4. <u>Multas + cuotas</u>: posibles sanciones por uso inapropiado de los fondos e instalaciones, comportamiento indebido, etc.
- 5. <u>Bloques + mensajes:</u> de la BNE al usuario/a.
- 6. <u>Datos personales</u>: del usuario, fecha de expiración del carné de BNE, cambiar el idioma de la interfaz de búsqueda del catálogo, actualizar las credenciales de inicio de sesión (cuando se quiere cambiar la contraseña de inicio de sesión) y las diversas modalidades de notificación activadas.
- Mis préstamos: Idem 2. Préstamos.
- Mis solicitudes: Idem 3. Solicitudes.
- Mis Favoritos.
- Buscar Historia.
- Idioma de pantalla.

| Tarjeta de la biblioteca         |
|----------------------------------|
| Mis préstamos                    |
| Mis solicitudes                  |
| 🕴 Mis Favoritos                  |
| 🕥 Buscar Historia                |
| 🕥 Idioma de la pantalla: Español |

## CÓMO IDENTIFICARSE EN EL CATÁLOGO

Existen varias vías de identificación:

1. Desde el menú fijo de la página de inicio del catálogo:

| BIBLIOTECA<br>NACIONAL<br>DE ESPAÑA<br>BNE | Buscar todo<br>Q Todos 🏨 Libros 🛱 | INICIO BÚSQUEDA EN<br>AUTORIDADES | BÚSQUEDA BÚSQUEDA<br>DE DE<br>SIGNATURAS REVISTAS<br>tas Addresial gráfico<br>ompletar los resultados y | LISTA A-Z<br>DE BASES<br>DE DATOS<br>AYUDA | Partituras Más<br>tificarse X DESCARTAR | BÚSQUEDA AVANZADA | Jdentificarse Menú 🖵 |
|--------------------------------------------|-----------------------------------|-----------------------------------|----------------------------------------------------------------------------------------------------|--------------------------------------------|-----------------------------------------|-------------------|----------------------|
| • Botón <i>M</i>                           | Más<br>Vás:                       | E                                 | TARJETA DE LA                                                                                           | BIBLIOTECA                                 | IDIOMA DE LA PANTALLA:                  | DENTIFICARSE      |                      |

## CÓMO IDENTIFICARSE EN EL CATÁLOGO

Otras vías de identificación:

2. Desde el menú Obtener, dentro del registro bibliográfico completo:

| Obtener                                                                                                    |               |
|----------------------------------------------------------------------------------------------------|---------------|
| SOLICITAR: Cómo realizar peticiones anticipadas 🛛 / Solicitud de préstamo interbibliotecario 🖾 / Solicitud de rej | producción⊠   |
| Inicie sesión con su carné de la biblioteca para realizar peticiones directas o anticipadas de documenos. 🔁       | Identificarse |
| UBICACIONES:                                                                                                    | $\nabla$      |
| Sede de Alcalá de Henares<br>Disponible , Ejemplar de conservación ; DL/2570307                                   | >             |
| Sede de Alcalá de Henares<br>Disponible , Salón General-Petición anticipada ; 12/1235819                          | >             |

### CÓMO IDENTIFICARSE EN EL CATÁLOGO

En cualquiera de los casos aparecerá el siguiente cuadro de acceso:

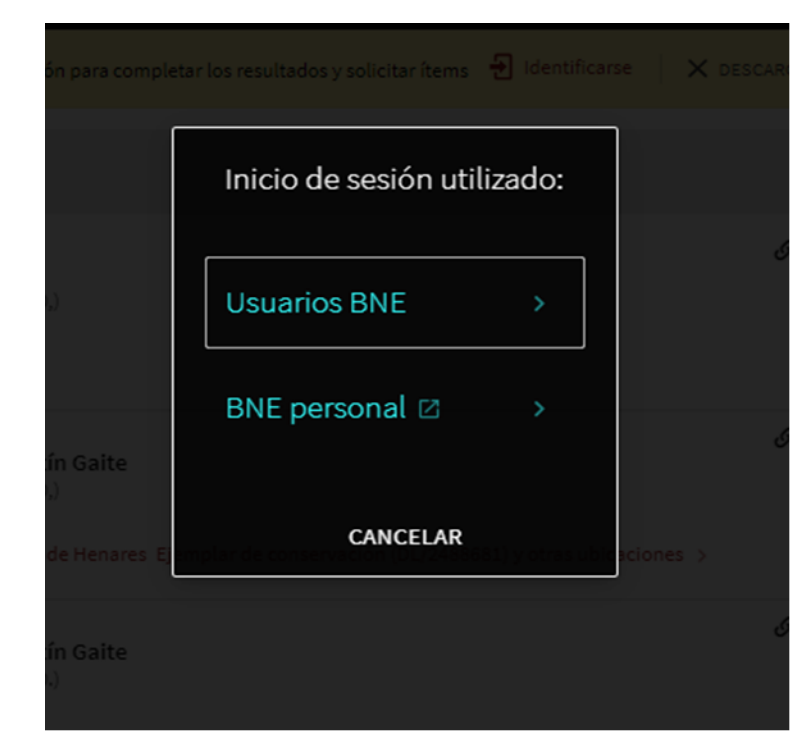

A continuación, deberá introducir su número de carné de BNE en el campo *ID DE USUARIO* y su *CONTRASEÑA* y hacer clic en *Inicio de sesión* 

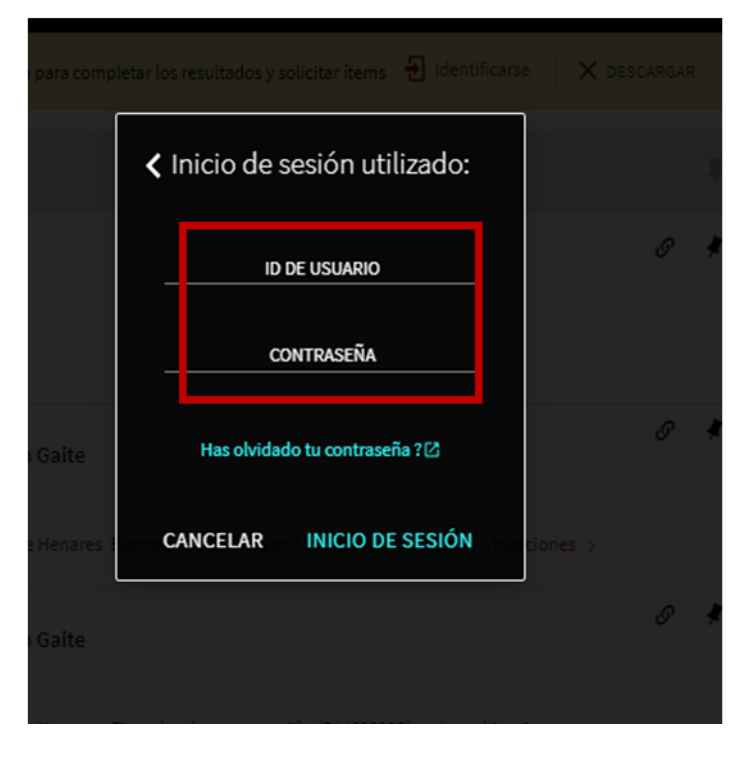

En caso de olvido de contraseña, o primera vez que se accede a la aplicación, hacer clic en *Has olvidado tu contraseña* para recibir una nueva en la cuenta de correo electrónico asociada al carné de BNE

| <u>CO</u> 2<br>RNF                                                                                                    |   |
|----------------------------------------------------------------------------------------------------|---|
| DAL                                                                                                    |   |
| Inicio de sesión                                                                                                    |   |
| Por favor, introduzca su<br>identificador primario o su<br>dirección de correo electrónico<br>registrada a continuación |   |
| Identificador primario                                                                                                  |   |
| 0                                                                                                    | _ |
| example@domain.com                                                                                                    |   |
| Enviar                                                                                                    |   |

Una vez identificado, en la pestaña *Menú* se accederá a varias opciones:

- <u>Tarjeta de la biblioteca</u>,
- Mis préstamos,
- Mis solicitudes,
- Mis favoritos,
- **Buscar Historia** (historial de búsquedas)
- Idioma de la pantalla (configuración de idioma de navegación).

| USUARIO BNE                              |
|------------------------------------------|
| REGISTRADO COMO:<br>USUARIO BNE<br>SALIR |
| 📧 Tarjeta de la biblioteca               |
| Mis préstamos                            |
| Mis solicitudes                          |
| Mis Favoritos                            |
| 🕄 Buscar Historia                        |
| 🔇 Idioma de la pantalla: Español         |

TARJETA DE LA BIBLIOTECA

| 💶 Tarjeta | de | la | biblioteca |
|-----------|----|----|------------|
|-----------|----|----|------------|

Esta función da acceso a:

1. <u>REVISIÓN</u>: ofrece un resumen de todos los documentos que el usuario tiene en préstamo, las solicitudes de petición de documentos activas, posibles restricciones de uso o penalizaciones y mensajes de la BNE en respuesta a sus solicitudes.

| BIBLIOTECA<br>NACIONAL<br>DE ESPAÑA | INICIO                                                                                                    | BÚSQUEDA BÚSQUEDA LI<br>EN DE BÚSQUEDA<br>AUTORIDADES SIGNATURAS                                                                                                    | ISTA A-2 DE<br>BASES DE AYUDA •••<br>DATOS | iene<br>Basel<br>Basel | Usuario BNE |
|-------------------------------------|----------------------------------------------------------------------------------------------------|----------------------------------------------------------------------------------------------------|--------------------------------------------|------------------------|-------------|
| RNE *                               | Mi tarjeta de la biblioteca                                                                                                    |                                                                                                    |                                            |                        |             |
| $\boldsymbol{\mathcal{C}}$          | REVISIÓN PÉSTAMOS O SOLICIT                                                                                                    | UDES 🎝 MULTA + CUOTAS BLOQUEC                                                                                                    | DS + MENSAJES DATOS PERSONALES             |                        |             |
|                                     | Préstamos                                                                                                    | Solicitudes                                                                                                    | Multa + cuotas                             |                        |             |
|                                     | <sup>a</sup> [Ålbum de autógrafos dedicados a<br>NO_DEFINIDO Ribot de Montenegro,<br>Matilde,<br>Vencimiento: 26/06/2024, 20:00<br>Recoger: Sede Central (Paseo de Recoletos) | En las antípodas [Texto impreso] Bil<br>NO_DEFINIDO Bryson, Bill, 1951-<br>À SOLICITUD.Estantería de reservashasta :<br>Recoger: Sala de Alcalá de Henares                |                                            |                        |             |
|                                     | Sala Cervantes RES/302 <sup>2</sup> Menuda América [Texto impreso] Bi NO_DEFINIDO Bryson, Bill,                                                                               | <sup>2</sup> Una breve historia de casi todo [Tex<br>NO_DEFINIDO Bryson, Bill, 1951-<br>Q PETICIÓN ANTICIPADA.13/06/2024, 09:00<br>Recorer: Salón General - María Moliner | No hay multas                              |                        |             |
|                                     | Vencimiento: 22/06/2024, 11:27<br>Recoger: Sede Central (Paseo de Recoletos)<br>Salón General 7/183153                                                                        | <sup>3</sup> 1927, un verano que cambió el mun<br>NO_DEFINIDO Bryson, Bill, 1951- autor                                                                                   | Bloqueos + mensajes                        |                        |             |
|                                     | <sup>3</sup> Artes mágicas y de adivinación en E<br>NO_DEFINIDO Menéndez y Pelayo,<br>Marcelino,<br>Vencimiento: 22/06/2024, 09:56                                            | Recoger: Salón General - María Moliner                                                                                                    | 1                                          |                        |             |
|                                     | Recoger: Sede Central (Paseo de Recoletos)<br>Salón General 7/160900                                                                                                    |                                                                                                    | No hay bloqueos o mensajes                 |                        | 0           |
|                                     | VER LOS 11 PRÉSTAMOS >                                                                                                    |                                                                                                    |                                            |                        | <b>Y</b>    |

2. <u>PRÉSTAMOS</u>: desplegando las opciones se pueden consultar los *Préstamos activos* en el momento de la consulta.

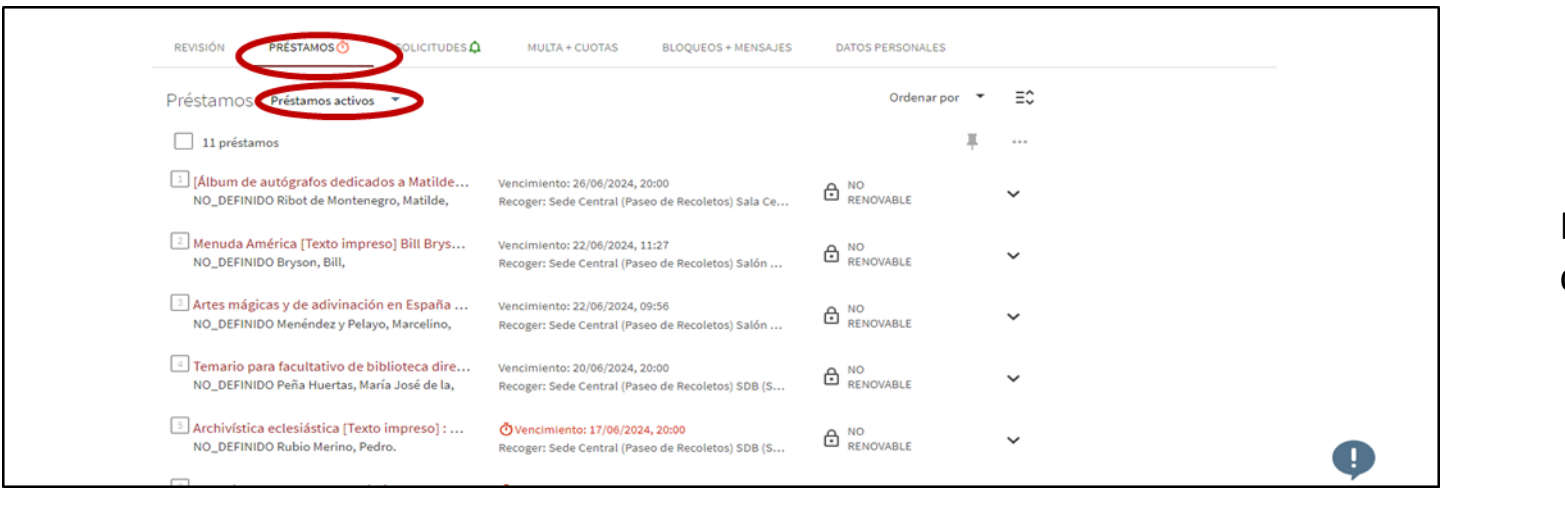

Este icono avisa al usuario de préstamos vencidos.

PRÉSTAMOS

La opción **Préstamos previos e históricos** ofrece un listado de los documentos prestados con anterioridad para su consulta en cualquiera de las salas o servicios de la BNE. Este listado se puede ordenar por: antigüedad de **fecha de devolución más reciente**, **más antigua** o por **título**.

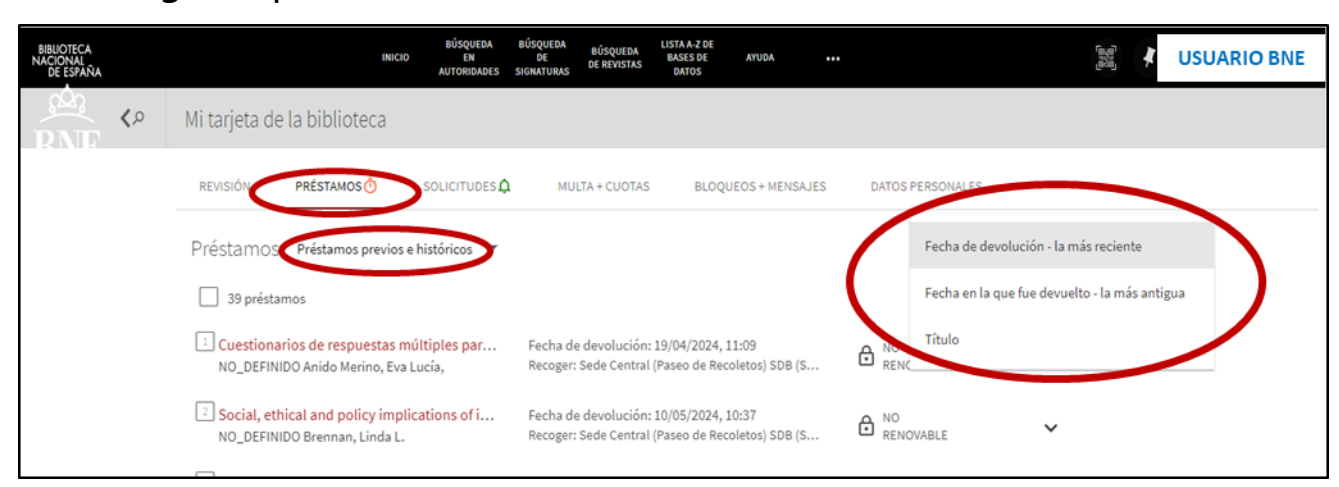

En el menú Préstamos, si se despliega alguno de los registros con el botón

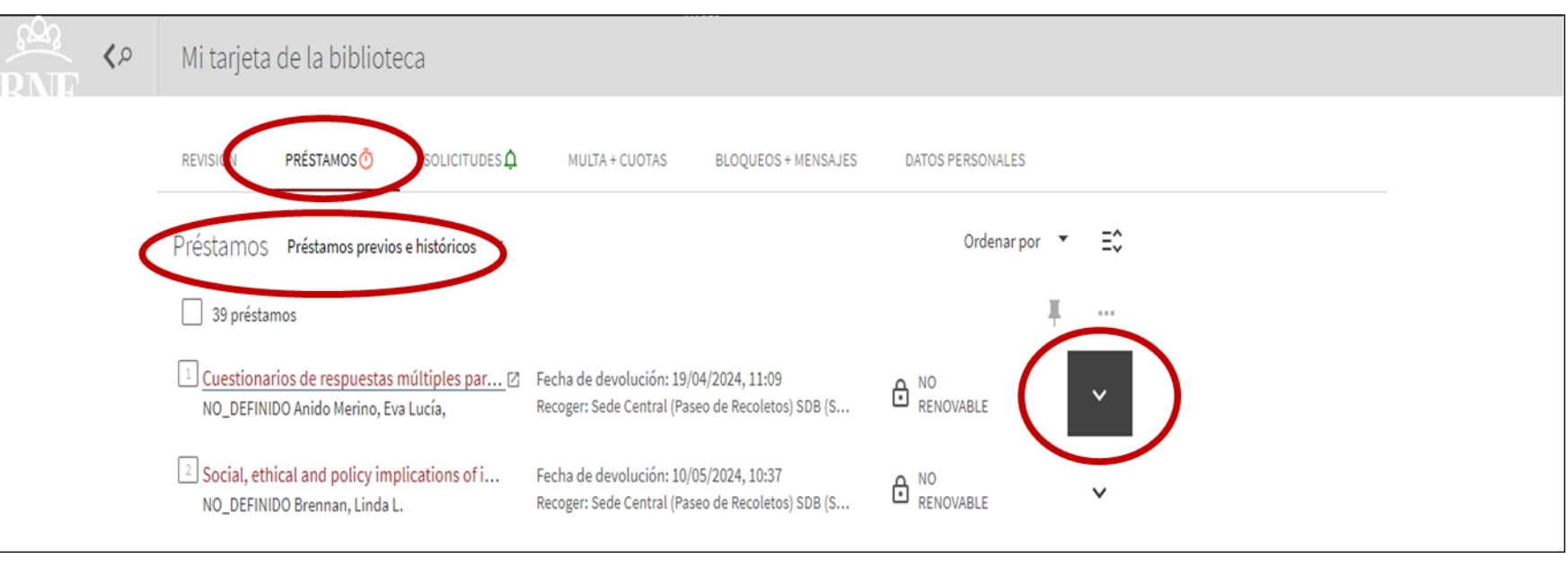

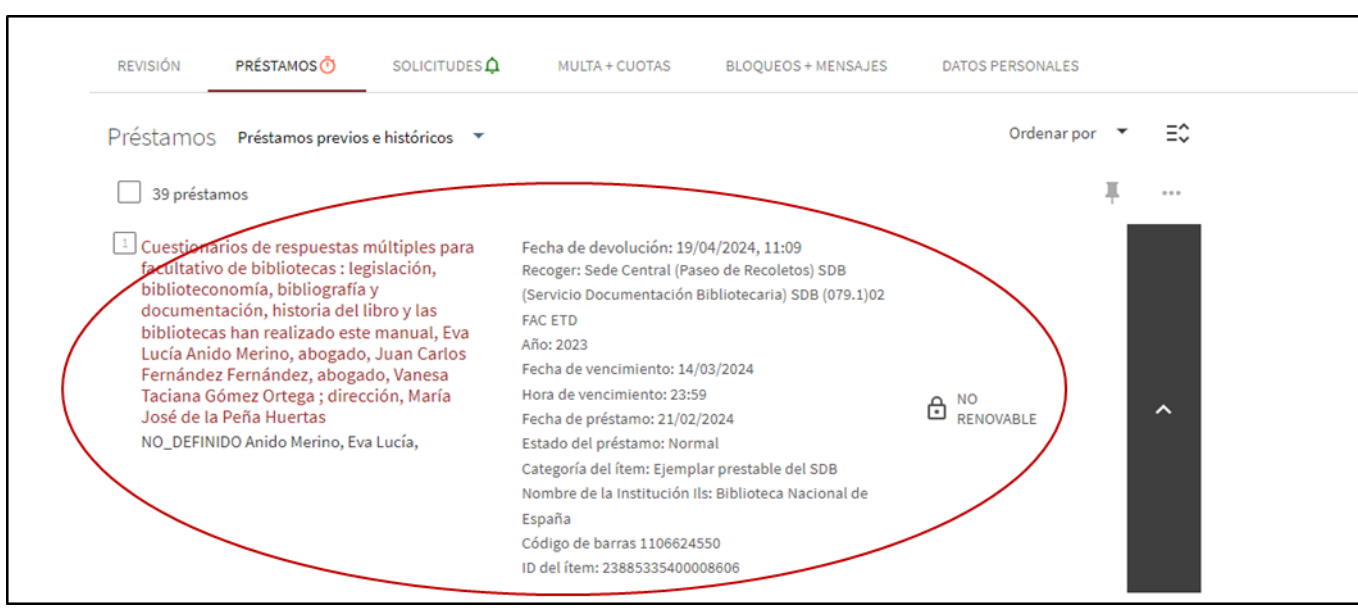

Muestra los datos relativos al préstamo de ese documento

|                                                                                              | Mi tarjeta de la biblioteca                                                                                            |                                                                                             |                                                       |                      |
|----------------------------------------------------------------------------------------------|----------------------------------------------------------------------------------------------------|---------------------------------------------------------------------------------------------|-------------------------------------------------------|----------------------|
| Se puede presentar el<br>listado de registros<br>expandidos de los<br>documentos prostados y | REVISIÓN     PRÉSTAMOS Ó     SOLICITUDES ↓       Préstamos     Préstamos previos e históricos     ▼       39 préstamos | MULTA + CUOTAS BLOQUEOS + MENSAJES                                                          | DATOS PERSONAL FO<br>Ordenar por Título •<br>Expandir | todos los ejemplares |
| ordenarlo por diferentes                                                                     | Archivística eclesiástica [Texto impreso] :<br>NO_DEFINIDO Rubio Merino, Pedro.                                        | Fecha de devolución: 19/04/2024, 11:09<br>Recoger: Sede Central (Paseo de Recoletos) SDB (S | RENOVABLE                                             | ~                    |
| criterios.                                                                                   | <sup>2</sup> Archivística eclesiástica [Texto impreso] :<br>NO_DEFINIDO Rubio Merino, Pedro.                           | Fecha de devolución: 19/04/2024, 11:14<br>Recoger: Sede Central (Paseo de Recoletos) SDB (S | RENOVABLE                                             | ~                    |
|                                                                                              | Archivística eclesiástica [Texto impreso] :<br>NO_DEFINIDO Rubio Merino, Pedro.                                        | Fecha de devolución: 19/04/2024, 11:21<br>Recoger: Sede Central (Paseo de Recoletos) SDB (S | RENOVABLE                                             | ~                    |

Para exportar registros bibliográficos a Excel, Mendeley, BibText, RIS, EasyBib, EndNote, imprimir o mandar por correo electrónico: marcar el botón que aparece junto al título del registro y a continuación hacer clic en el botón de 3 puntos suspensivos:

| Préstamos Préstamos previos e históricos 🔻                                      |                                                                                             | Ordenar por | • | Ξ¢ |
|---------------------------------------------------------------------------------|---------------------------------------------------------------------------------------------|-------------|---|----|
| 39 préstamos                                                                    |                                                                                             |             | ₹ |    |
| Archivística eclesiástica [Texto impreso] :<br>NO_DEFINIDO Rubio Merino, Pedro. | Fecha de devolución: 19/04/2024, 11:09<br>Recoger: Sede Central (Paseo de Recoletos) SDB (S | RENOVABLE   |   | ~  |

|                                                              | Mi tarjeta de la biblioteca                                                                                                    |   |
|--------------------------------------------------------------|----------------------------------------------------------------------------------------------------|---|
| Se despliegan las diferentes opciones de                     | REVISIÓN PRÉSTAMOS O SOLICITUDES MULTA + CUOTAS BLOQUEOS + MENSAJES DATOS PERSONALES                                                                                                    | - |
| exportación,<br>impresión y envío de<br>los datos por email. | 39 préstamos     Trestamos     Trestamo |   |
|                                                              | CERRAR                                                                                                    |   |

Para **guardar** el **registro** marcado en **favoritos**, **hacer** clic en el icono de la chincheta:

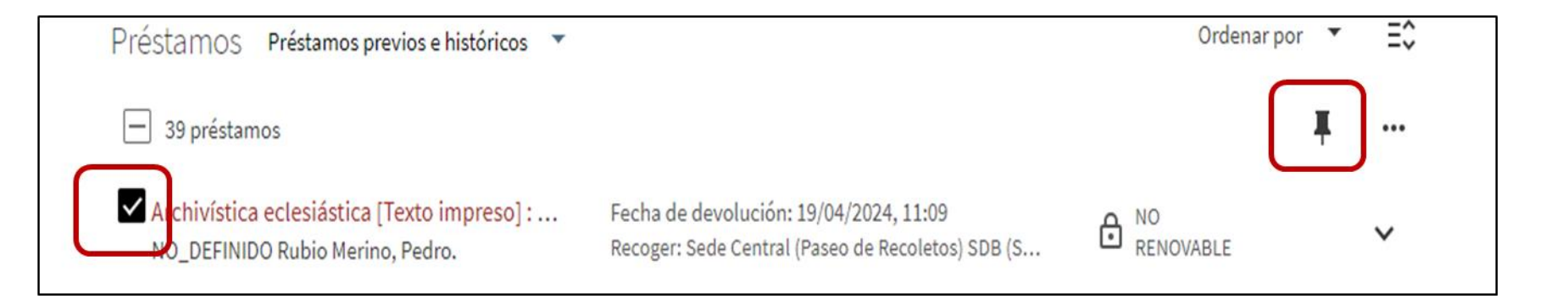

**3.** <u>SOLICITUDES</u>: ofrece un listado de solicitudes de **petición anticipada de documentos** activas y de **reservas** de documentos. Pueden visualizarse las diferentes opciones:

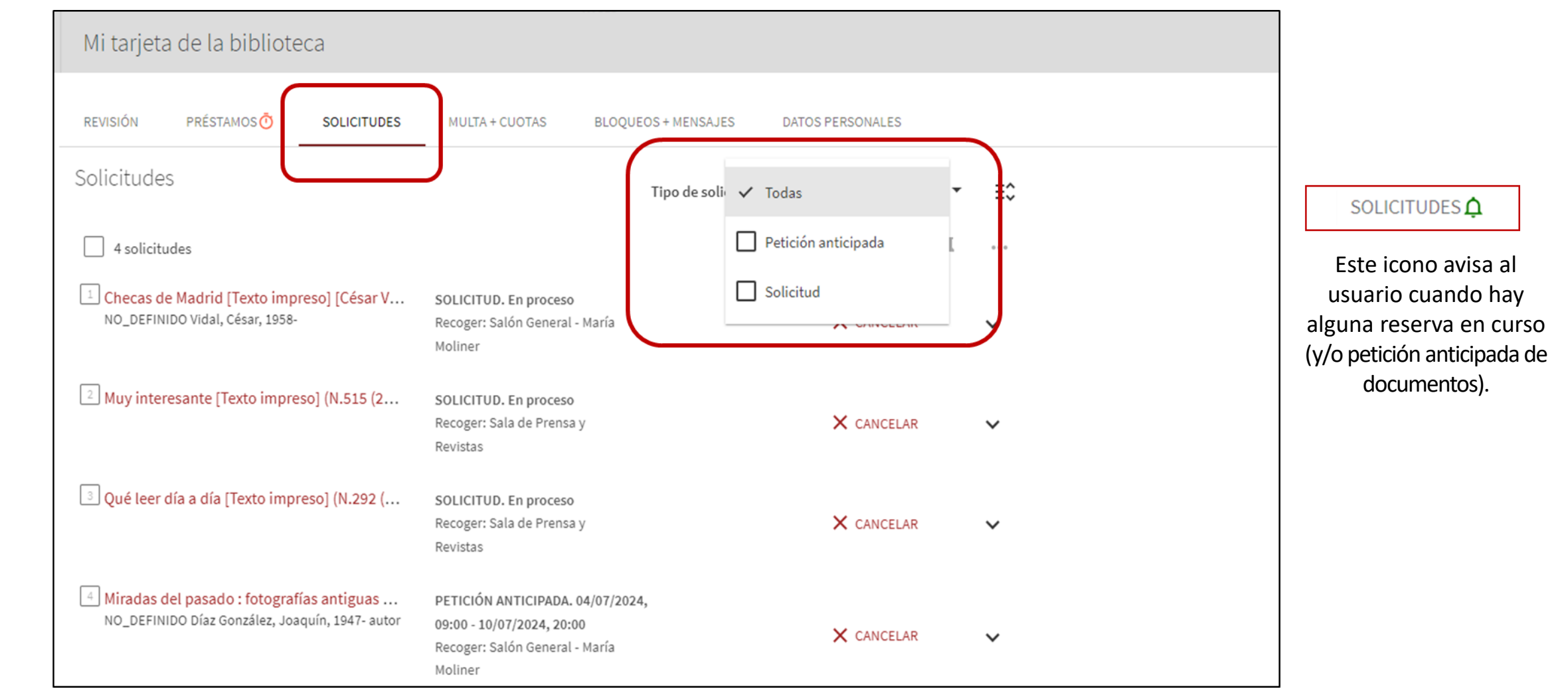

4. <u>MULTAS + CUOTAS</u>: informa sobre posibles amonestaciones al usuario por realizar un uso inadecuado de la colección y los servicios de la BNE.

| <> | Mi tarjeta de la biblioteca                                                        |
|----|------------------------------------------------------------------------------------|
|    | REVISIÓN PRÉSTAMOS SOLICITUDES MULTA + CUOTAS BIOQUEOS + MENSAJES DATOS PERSONALES |

5. <u>BLOQUEOS + MENSAJES</u>: informa sobre posibles bloqueos del carné de usuario debido a infracciones cometidas, o de mensajes de la BNE al usuario. BLOQUEOS + MENSAJES Este icono advierte cuando hay alguna notificación.

| <b>&lt;&gt;</b> | Mi tarjeta de la biblioteca                                                                                                    |
|-----------------|----------------------------------------------------------------------------------------------------|
|                 | REVISIÓN     PRÉSTAMOS O     SOLICITUDES     MULTA + CUOTAL     BLOQUEOS + MENSAJES     DATOS PERSONALES       Bloqueos + mensajes     No hay bloqueos o mensajes     No hay bloqueos o mensajes     No hay bloqueos o mensajes |

6. <u>DATOS PERSONALES</u>: ofrece información sobre los datos personales del usuario, la fecha de expiración del carné de BNE, la opción de cambiar el idioma de la interfaz de búsqueda del catálogo, actualizar las credenciales de inicio de sesión (cuando se quiere cambiar la contraseña) y las diversas modalidades de notificación activadas.

| ৎ | Mi tarjeta de la biblioteca                                                                                                    |                                             |               |                     |          |
|---|----------------------------------------------------------------------------------------------------|---------------------------------------------|---------------|---------------------|----------|
|   | REVISIÓN PRÉSTAMOS O SOLICITUDES MULTA + CUOTAS BLOQUEOS + MENSAJ                                                                            | DES DATOS PERSONALES                        |               | Catalán; Valenciano | <b>^</b> |
|   | Datos personales<br>La cuenta expira el 10/05/2028 arupo de usuario: Investigador Fecha de caducidad                                         | del carné                                   | Idioma        | Inglés              |          |
|   | La cuenta expira el 10/05/2028 grupo de usuario: investigador de Centra de Centra de Centra de la interfaz por defecto                       |                                             |               | Español             |          |
|   |                                                                                                    | Español 👻                                   |               | Vasco               |          |
|   | Dirección Ciudad: Código postal:                                                                                                    |                                             | TUALIZAF      | Francés             | 4        |
|   |                                                                                                    | ACTUALIZAR CREDENCIALES DE INICIO DE SESIÓN |               |                     | •        |
|   | Teléfono 1: Mi correo electrónico:                                                                                                    | Actualizar credenciales de                  | e inicio de s | esión d             |          |
|   | Notificaciones activadas                                                                                                    | Contraseña anterior:                        |               | _                   |          |
|   |                                                                                                    | Nueva contraseña:                           |               | _                   |          |
| ( | <ul> <li>Informe de actividades</li> <li>Aviso de cortesía</li> <li>Aviso de vencimiento</li> <li>Carta sobre estado del préstamo</li> </ul> | Confirmar contraseña:                       |               | IN                  |          |
|   | Carta de solicitud de devolución Carta de cancelación de solicitud de devolución                                                             | t.<br>3                                     | CANCELAR      | GUARDAR             | •        |